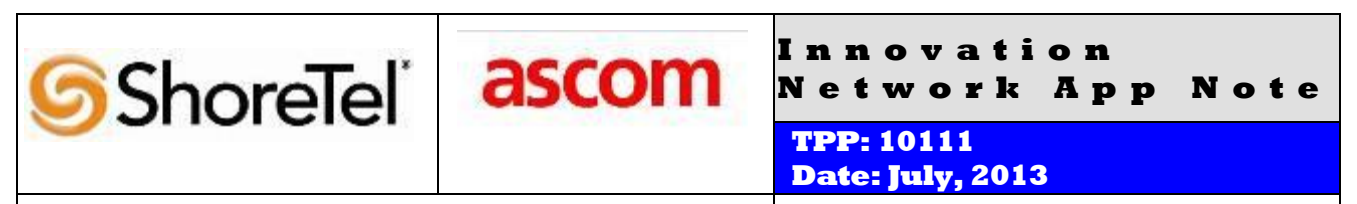

Product: ShoreTel | Ascom IP-DECT

System version: ShoreTel 13.2

## Abstract

The Ascom IP-DECT System is a wireless telephony system that utilizes the standard LAN/WAN infrastructure from the ShoreTel IP-PBX to the IP-DECT Base Station/IP-DECT gateway and then a DECT protocol from the Base Station to the Handset. Combining the ShoreTel IP-PBX with an Ascom IP-DECT System, allows our customers the opportunity to utilize their existing wireless infrastructure, ShoreTel's unique distributed call control architecture and Ascom's dedicated DECT voice path.

#### **Table of Contents**

| Overview2                                    |
|----------------------------------------------|
| Features and Benefits Error! Bookmark not    |
| defined.                                     |
| Ascom IP-DECT handsets: Error! Bookmark not  |
| defined.                                     |
| Ascom Overview and Contact2                  |
| Ascom Product Information                    |
| Architecture Overview                        |
| Requirements, Certification and Limitations4 |
| Version Support                              |
| Certification Testing Results Summary        |
| Table 1: Basic Test Cases6                   |
| Table 2: Extended Feature Test Cases7        |
|                                              |

| Remarks                                          | 8     |
|--------------------------------------------------|-------|
| Configuration Overview                           | 8     |
| ShoreTel Configuration                           | 8     |
| Ascom Configuration                              | . 20  |
| Configure the Master IP-DECT Base Station or the | e IP- |
| DECT Gateway                                     | 20    |
| Configure the Ascom IP-DECT Base Station         | 32    |
| Ascom DECT Handset Configuration                 | 41    |
| Ascom Troubleshooting                            | . 41  |
| Ascom DECT Handset Registration Verification     | 41    |
| Ascom DECT Handset Function Verification         | 42    |
| Ascom Technical Support                          | . 42  |
| Document and Software Copyrights                 | . 43  |
| Trademarks                                       | . 43  |
| Disclaimer                                       | . 43  |
| Company Information                              | . 43  |

ShoreTel tests and validates the interoperability of the Member's solution with ShoreTel's published software interfaces. ShoreTel does not test, nor vouch for the Member's development and/or quality assurance process, nor the overall feature functionality of the Member's solution(s). ShoreTel does not test the Member's solution under load or assess the scalability of the Member's solution. It is the responsibility of the Member to ensure their solution is current with ShoreTel's published interfaces.

The ShoreTel Technical Support organization will provide Customers with support of ShoreTel's published software interfaces. This does not imply any support for the Member's solution directly. Customers or reseller partners will need to work directly with the Member to obtain support for their solution.

## **Overview**

This Application Note details the steps for creating a SIP VoIP-enabled wireless network using Digital Enhanced Cordless Telecommunications (DECT) with connectivity that enables interoperability between the Ascom IP-DECT SIP solutions with ShoreTel's IP-PBX. The specific calling features that were verified to operate correctly include transfer (attended and unattended), hold/return from hold, caller ID operation, call forwarding (unconditional, on busy/no answer and clear), pickup groups, call pickup, bridged appearances, and voicemail Message Waiting Indicator (MWI).

## **Ascom Overview and Contact**

Sales support for the Ascom IP-DECT Solution can be obtained through the following:

#### For local US/Canada:

- Phone: 1-877-71ASCOM or 1-877-712-7266
- Internet: <u>http://www.ascom.us/us-en/index-us/products-solutions/sales-us.htm</u> (for your Regional Sales Director)
- Email: techsupport@ascomwireless.com (for Technical support)

#### For international customer:

• **Internet:** <u>www.ascom.com/ws</u> and select your country of interest, to find local sales and support contact information.

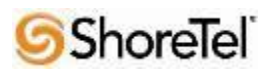

## **Ascom Product Information**

Ascom IP-DECT Base Stations and IP-DECT Gateway

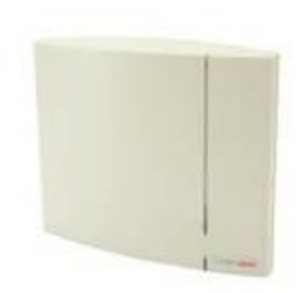

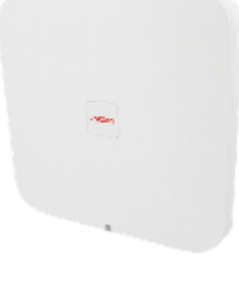

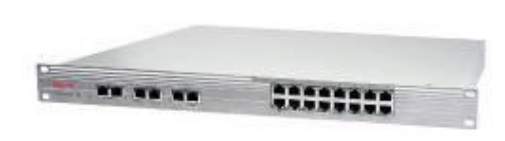

IPBS1

IPBS2

IP-DECT Gateway (IPBL)

Ascom DECT handsets

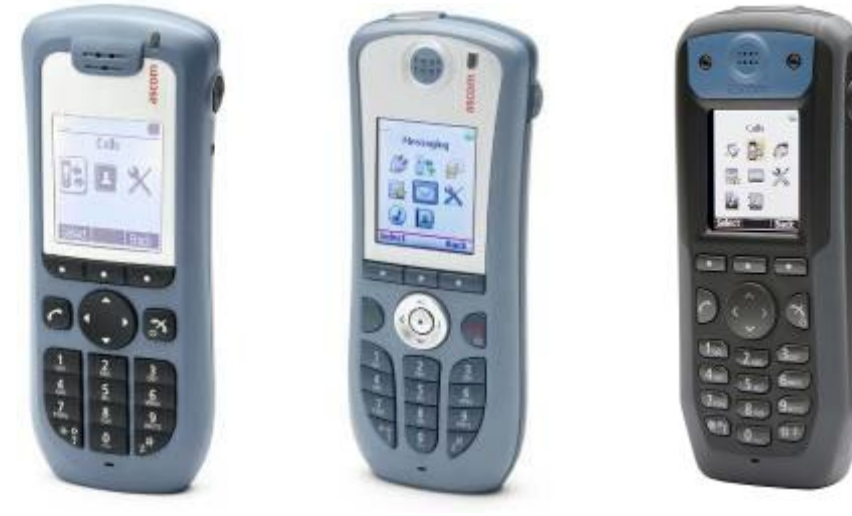

d41

d62

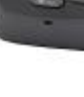

d81

5 ShoreTel

## **Architecture Overview**

The network diagram shown below illustrates the testing environment used for compliance testing. The network consists of: a ShoreTel Shore Ware Director, a ShoreTel Personal Call Manager, three different models of ShoreTel IP telephones (IP110, IP230, and IP560), three different Ascom DECT handsets (d41, d62 and d81), one non wireless non IP telephone, two Ascom IP-DECT Base Stations/IP-DECT Gateway (Master, Standby Master) and a wireless network infrastructure providing network services such as DHCP, and TFTP.

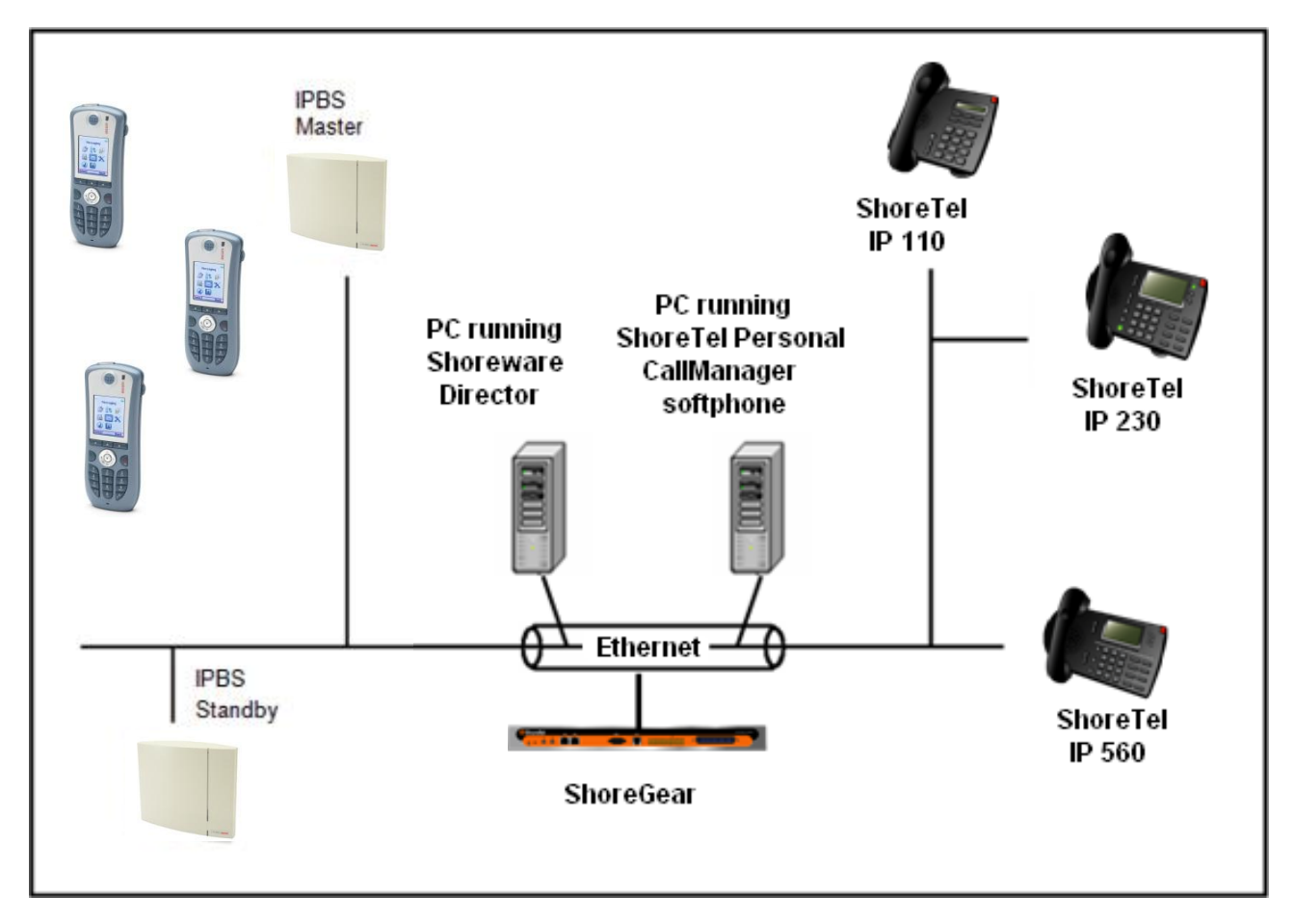

## **Requirements, Certification and Limitations**

The following is required in order to configure the IP-DECT system:

• PC

• 10/100base-T Ethernet connection

Web Browser Requirements:

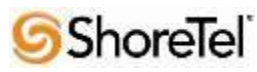

To use the interface properly, the web browser has to meet the following requirements:

- HTTP 1.1 protocol
- HTML 4.0 protocol
- XML/XSL Version 1.0

The GUI has been tested with Internet Explorer 8.x, but can also be operated with other browsers in compliance with the requirements above.

Note: Deployment of Ascom IP DECT handsets require ShoreTel SIP Phone License(s) (one per Ascom IP DECT handset) as well as the either the Extension & Mailbox License OR the Extension Only License

## **Version Support**

The DECT handset software versions does not directly affect the SIP signaling interoperability towards the ShoreTel PBX since the IP-DECT infrastructure is working as a proxy between DECT and SIP. Thus any Ascom DECT handset and software version should work under normal operating conditions. For the ShoreTel IP-DECT SIP interoperability testing the following version were used:

|                  |                                     | Ascom IP-DECT<br>Base Station (IPBS1<br>& 2) | Ascom IP-DECT<br>gateway<br>(IPBL) | Ascom d41/ d62 /d81<br>Handsets |
|------------------|-------------------------------------|----------------------------------------------|------------------------------------|---------------------------------|
|                  |                                     | 6.1.2                                        | 6.1.2                              | 4.1.6                           |
| ShoreTel Release | 13.2                                | $\checkmark$                                 | ~                                  | ~                               |
|                  | Build<br>18.42.1304.0<br>(or above) |                                              |                                    |                                 |

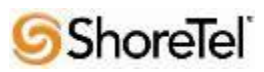

# **Certification Testing Results Summary**

| ID   | Name                       | Description                                                | Results    |
|------|----------------------------|------------------------------------------------------------|------------|
| 1.1  | Device initialization with | Verify successful startup and initialization of the device | Pass       |
|      | static IP address          | up to a READY/IDLE state using a static IP address         |            |
| 1.2  | Device reset – idle (for   | Verify successful re-initialization of device after power  | Pass       |
|      | static configurations)     | loss while device is idle                                  |            |
| 1.3  | Device initialization with | Verify successful startup and initialization of the device | Pass       |
|      | DHCP                       | up to a READY/IDLE state using DHCP                        |            |
| 1.4  | Device reset – idle (for   | Verify successful re-initialization of device after power  | Pass       |
|      | dynamic configurations)    | loss while device is idle                                  |            |
| 1.5  | Verify Diffserv Code       | Verify the ability to set Diffserv Code Point from SIP     | Not Tested |
|      | Point support              | DUT (device under test)                                    |            |
| 1.6  | Verify Date and Time       | Verify setting of Date and Time Update on SIP DUT          | Pass       |
|      | Update support             |                                                            |            |
| 1.7  | Place call                 | Verify successful call placement with normal dialing to a  | Pass       |
|      |                            | variety of terminating phones                              |            |
| 1.8  | Receive call               | Verify successful call placement with normal dialing to a  | Pass       |
|      |                            | variety of terminating phones                              |            |
| 1.9  | CODEC support (DUT to      | Verify successful call connection and audio path using all | Pass       |
|      | ShoreTel Phone)            | supported CODECs (G.711-Ulaw and G.729)                    |            |
| 1.10 | CODEC support (DUT to      | Verify successful call connection and audio path using all | Pass       |
|      | SIP reference)             | supported CODECs (G.711-Ulaw and G.729)                    |            |
| 1.11 | CODEC negotiation          | Verify successful negotiation between devices configured   | Pass       |
|      |                            | with different default CODECs (G.711-Ulaw and G.729)       |            |
| 1.12 | Hold DUT to SIP            | Verify successful hold and resume of connected call        | Pass       |
|      | reference                  |                                                            |            |
| 1.13 | Hold DUT to ShoreTel       | Verify successful hold and resume of connected call        | Pass       |
| 1.14 | Forward                    | Verify successful forwarding of incoming calls             | Pass *     |
| 1.15 | Forward from SIP DUT       | Verify successful forwarding of incoming calls             | Pass *     |
| 1.16 | Dual-tone multi-           | Verify successful transmission of in-band and out-of-      | Pass       |
|      | frequency (DTMF)           | band digits (RFC2833) for calls placed to and from the     | RFC2833    |
|      | transmission               | DUT with a variety of other devices                        | only       |

#### Table 1: Basic Test Cases

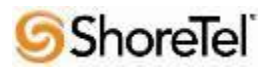

| ID    | Name                    | Description                                                 | Notes      |
|-------|-------------------------|-------------------------------------------------------------|------------|
| 2.1   | Call waiting            | Verify appropriate notification and successful connection   | Pass       |
|       |                         | of incoming call while busy with another party              |            |
| 2.2   | Park                    | Verify successful park and retrieval of connected call      | Pass       |
| 2.3   | Transfer – blind        | Verify successful blind transfer of connected call          | Pass       |
| 2.4   | Transfer – monitored    | Verify successful monitored transfer of connected call      | Pass       |
| 2.5   | Conference – ad hoc     | Verify successful ad hoc conference of three parties        | Pass       |
| 2.6   | Caller ID               | Verify that Caller ID name and number is sent and           | Pass **    |
|       |                         | received from SIP endpoint device                           |            |
| 2.7   | 911                     | Verify dialing "911" on DUT could connect with "911"        | Not Tested |
|       |                         | services                                                    |            |
| 2.8   | Auto Attendant Menu     | Verify that calls are properly terminated on the ShoreTel   | Pass       |
|       |                         | Auto Attendant menu and that you can transfer to the        |            |
|       |                         | desired extension.                                          |            |
| 2.9   | Auto Attendant Menu     | Verify that calls are properly terminated on the ShoreTel   | Pass       |
|       | "Dial by Name"          | Auto Attendant menu and that you can transfer to the        |            |
|       |                         | desired extension using the "Dial by Name" feature.         |            |
| 2.10  | Auto Attendant Menu     | Verify that calls are properly terminated on the ShoreTel   | Pass       |
|       | checking Voice Mail     | Auto Attendant menu and that you can transfer to the        |            |
|       | mailbox                 | Voice Mail Login Extension.                                 |            |
| 2.11  | Initiate call to a Hunt | Initiate a call from DUT and verify that calls route to the | Pass       |
|       | Group                   | proper Hunt Group and are answered by an available          |            |
|       |                         | hunt group member with audio in both directions using       |            |
|       |                         | G.729 and G.711 codecs.                                     |            |
| 2.12  | Initiate call to a      | Initiate a call from DUT and verify that calls route to the | Pass       |
|       | Workgroup               | proper Workgroup and are answered successfully by an        |            |
|       |                         | available workgroup agent with audio in both directions     |            |
|       |                         | using G.729 and G.711 codecs.                               |            |
| 2.13  | Hunt Group Member       | Verify that incoming calls to a hunt group can be           | Pass       |
|       |                         | answered properly when DUT is a member of the hunt          |            |
|       |                         | group.                                                      | _          |
| 2.14  | Workgroup Agent         | Verify that incoming calls to a workgroup can be            | Pass       |
|       |                         | answered properly when DUT is an agent of the               |            |
|       |                         | workgroup.                                                  | <b>D</b>   |
| 2.15  | Call Forward – "FindMe" | Verify that calls are forwarded to DUT's "FindMe"           | Pass       |
| 0.1.6 |                         | destination.                                                |            |
| 2.16  | Shore Tel Converged     | Verify that calls are properly forwarded to the ShoreTel    | Pass       |
|       | Conferencing Server     | Converged Conferencing Server and it properly accepts       |            |
|       |                         | the access code and you're able to participate in the       |            |
| 0.17  |                         | conterence bridge.                                          | Dece       |
| 2.17  | Bridged Call Appearance | Verify that calls are properly presented to all of the      | Pass       |
|       | (BCA) extension         | phones that have BCA configured and that the call can be    |            |
|       |                         | answered, placed on-hold and then transferred.              |            |

 Table 2: Extended Feature Test Cases

\*) Call forwarding was configured from Shoretel GUI (Web Client). Local Call Forward not possible as ShoreTel does not allow 3<sup>rd</sup> party devices to redirect calls.

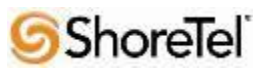

\*\* ) Caller will see only called party's number and not name. Called party will display the callers name. This applies to internal calls.

## **Remarks**

- Call forwarding has to be done via the ShoreTel user interface.
- Display information. Caller will see only called party's number. If A calls B. B will see A's name but A will see only B's number.

## **Configuration Overview**

This document describes the major steps needed to configure the ShoreTel system and the Ascom IP DECT handset and base station for interoperability.

## **ShoreTel Configuration**

This section describes the ShoreTel system configuration to support the Ascom. The section is divided into general system settings and individual user configuration needed to support the Ascom IP DECT handsets.

#### ShoreTel System Settings - General

The first settings to address within the ShoreTel system are the general system settings. These configurations include the call control, the switch and the site settings. If these items have already been configured on the system, skip this section and go on to the "ShoreTel System Settings – Individual Users" section below.

### Call Control Settings

The Call Control Options within ShoreWare Director may need to be reconfigured. To configure these settings for the ShoreTel system, log into ShoreWare Director and select "Administration" "Call Control" and then "Options" (Figure 2).

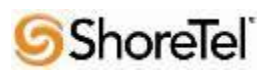

| ShoreTel <sup>®</sup>                                      |
|------------------------------------------------------------|
| Director                                                   |
| Build 18.42.1304.0                                         |
| Logoff Administrator                                       |
| Administration                                             |
| Users                                                      |
| • Trunks                                                   |
| IP Phones     Distform Useducate                           |
| Call Control                                               |
| <ul> <li>Account Codes</li> </ul>                          |
| <ul> <li>Bridged Call Appearances</li> </ul>               |
| <ul> <li>Hunt Groups</li> </ul>                            |
| <ul> <li>Music On Hold</li> </ul>                          |
| <ul> <li>Paging Groups</li> </ul>                          |
| <ul> <li>Pickup Groups</li> </ul>                          |
| <ul> <li>Route Points</li> <li>Supported Codecs</li> </ul> |
| <ul> <li>Codec Lists</li> </ul>                            |
| • Options                                                  |
| Voice Mail                                                 |
| Auto-Attendant Menus                                       |
| Workgroups                                                 |
| Schedules                                                  |
| Communicator     Sustam Directom                           |
| System Directory     Application Servers                   |
| SIP Servers                                                |
| Sites                                                      |
| System Parameters                                          |
| Preferences                                                |
|                                                            |

Figure 2 – Administration Call Control/Options

The "Call Control/Options" screen will then appear (Figure 3).

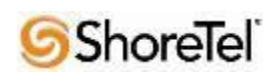

| <b>ShoreTel</b>                                                                                                    | Call Control Options                                                                                                 | Save                   | Reset                | Hel                                                                     |
|----------------------------------------------------------------------------------------------------|----------------------------------------------------------------------------------------------------|------------------------|----------------------|-------------------------------------------------------------------------|
| Director                                                                                                    |                                                                                                    |                        |                      |                                                                         |
| Build 18.42.1304.0                                                                                                 | Edit this record                                                                                                    | Refresh this page      |                      |                                                                         |
| Logoff Administrator                                                                                               | General:                                                                                                    |                        |                      |                                                                         |
| Administration  • Users  • Trunks                                                                                  | <ul> <li>Use Distributed Routing Service for call routing.</li> <li>Enable Monitor / Record Warning Tone.</li> </ul> |                        |                      |                                                                         |
| IP Phones     Platform Hardware     Call Control                                                                   | Enable Silent Coach Warning Tone.                                                                                    | 1                      |                      |                                                                         |
| <ul> <li>Account Codes</li> <li>Bridged Call Appearances</li> <li>Hunt Groups</li> <li>Musia Control de</li> </ul> | Generate an event when a trunk is in-use for 240     Park Timeout (1-100000) after 60 seconds.                       | minutes.               |                      |                                                                         |
| <ul> <li>Music On Hold</li> <li>Paging Groups</li> </ul>                                                           | Hang up Make Me Conference after 20 minutes                                                                          | of silence.            |                      |                                                                         |
| <ul> <li>Pickup Groups</li> <li>Route Points</li> </ul>                                                            | Delay before sending DTMF to Fax Server:                                                                             | 2000                   | msec                 |                                                                         |
| <ul> <li>Supported Codecs</li> <li>Codec Lists</li> </ul>                                                          | DTMF Payload Type (96 - 127):                                                                                        | 102                    |                      |                                                                         |
| o Options                                                                                                    | SIP:                                                                                                    |                        |                      |                                                                         |
| <ul> <li>Voice Mail</li> <li>Auto-Attendant Menus</li> </ul>                                                       | Realm:                                                                                                    | ShoreTel               | -                    |                                                                         |
| Workgroups     Schedules                                                                                           | Enable SIP Session Timer.                                                                                            |                        |                      |                                                                         |
| Communicator     System Directory                                                                                  | Session Interval (90 - 3600):                                                                                        | 3600                   | sec 🚽                |                                                                         |
| Application Servers     SIP Servers                                                                                | Refresher:                                                                                                    | Caller (UAC) 👻         | -                    |                                                                         |
| Sites                                                                                                    | Voice Encoding and Quality of Service:                                                                               |                        |                      |                                                                         |
| System Parameters     Preferences                                                                                  | Maximum Inter-Site Jitter Buffer (20 - 400):                                                                         | 300                    | msec                 |                                                                         |
| Maintenance                                                                                                    | DiffServ / ToS Byte (0-255):                                                                                         | 184                    | (DSCP = 0x2e)        |                                                                         |
| Quick Look                                                                                                    | Media Encryption:                                                                                                    | None                   | -                    |                                                                         |
| Connectivity     Voice Mail Servers                                                                                | Admission control algorithm assumes RTP header com                                                                   | pression is being used | d.                   |                                                                         |
| Make Me Conferencing     Audio / Web Conferencing     IM     Event Filters                                         | Always Use Port 5004 for RTP (This option is unavailab devices.)                                                     | le because your systen | n utilizes SIP Serve | rs, SIP Trunks or SIP Extensions. This feature is incompatible with SIP |

Figure 3 – Call Control/Options Screen

- If this is an upgrade from previous ShoreTel versions, you may see a parameter named "Always Use Port 5004 for RTP." If so, you will need to disable this parameter by unchecking the box and saving the setting. When enabled, SIP extension configuration will fail. It is also important to note that this "one time" setting requires a system restart (all servers first, then ShoreGear switches followed by IP Phones) to take effect. Once the server has been restarted, this configuration parameter will no longer be visible, or may be grayed out. The default for new installations is disabled, thus the parameter is not visible (as shown in Figure 3).
- Realm: The realm is used in authenticating all SIP devices. It is typically a description of the computer or system being accessed. Changing this value will require reboot of switches serving as SIP extensions. It is not necessary to modify this parameter to get the Ascom IP DECT handsets functional.
- SIP session interval: Session interval value indicates the session (call) "keep alive" period. There is no need to modify the default value of "3600" seconds.
- SIP session refresher: The refresher setting decides if user agent client or user agent server refreshes the session. Again, there is no need to modify the default value of "Caller (UAC)." This allows the Ascom IP DECT handset to be in control of the session timer refresh.

#### Switch Settings

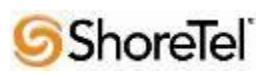

When allocating Ports for SIP extensions, these changes are modified by selecting "Administration", "Platform Hardware/Voice Switches/Primary...", then "Primary" in ShoreWare Director (Figure 4).

| <b>ShoreTe</b> l <sup>°</sup>                                                                                                    | Primary Vo           | Primary Voice Switches / Service Appliances                                              |                           |              |              |                    |      |                |                   |                |                     |                       |   |
|----------------------------------------------------------------------------------------------------|----------------------|------------------------------------------------------------------------------------------|---------------------------|--------------|--------------|--------------------|------|----------------|-------------------|----------------|---------------------|-----------------------|---|
| Director                                                                                                    |                      |                                                                                          |                           |              |              |                    |      |                |                   |                |                     |                       |   |
| Build 18.42.1304.0<br>Logoff Administrator                                                                                                    | Add new sv           | a new switch/appliance at site: Headquarters • of type: Appliance too collaboration • Go |                           |              |              |                    |      |                |                   |                |                     |                       |   |
| Administration<br>• Users<br>• Trunks                                                                                                    | Name                 | Quick<br>Launch                                                                          | Description               | Site         | Server       | Database<br>Server | Туре | IPAddress      | MAC Address       | Serial Number  | IP Phones<br>In Use | IP Phones<br>Capacity | : |
| IP Phones                                                                                                    | SoftSwitch           |                                                                                          | SoftSwitch                | Headquarters | Headquarters | Headquarters       | SW   | 172.20.106.114 |                   |                | 0                   | 0                     |   |
| Voice Switches / Service                                                                                                    | Ascom<br>Shoretel    |                                                                                          |                           | Headquarters | Headquarters |                    | 40/8 | 172.20.106.237 | 00-10-49-0C-A9-31 | 08JC08130CA931 | 5                   | 5                     |   |
| Appliances                                                                                                    |                      |                                                                                          |                           |              |              |                    |      |                |                   | Total          | 5                   | 5                     |   |
| <ul> <li>Spare</li> <li>Spare</li> <li>Conference Bridges</li> <li>Call Control</li> <li>Voice Mail</li> <li>Auto-Attendant Menus</li> <li>Workgroups</li> <li>Schedules</li> <li>Communicator</li> <li>System Directory</li> <li>Application Servers</li> <li>SIP Servers</li> <li>Sites</li> <li>System Parameters</li> <li>Preferences</li> </ul> | <u>© 1998-2013 S</u> | horeTel, Inc.                                                                            | <u>All rights reserve</u> | <u>4</u>     |              |                    |      |                |                   |                |                     |                       |   |

Figure 4 – Administration/Switches

This action brings up the "Switches" screen. From the "Switches" screen, simply select the name of the switch to configure. The "Edit ShoreGear ... Switch" screen will be displayed. Within the "Edit ShoreGear ... Switch" screen, define one of the "Port Type" settings from the available ports to "100 SIP Proxy" (**Figure 5**), then save the change.

**Note:** If your installation requires more than 100 SIP extensions configure the "Port Type" as "100 SIP Proxy" as necessary (i.e. two ports configured for "100 SIP Proxy" will provide 200 SIP extensions).

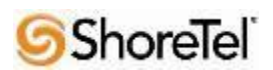

| <b>ShoreTel</b>                                   | Voice So<br>Edit Shor | witches<br>reGear 40/8 Switch   | New           | New         Copy         Save         Delete         Reset |                |          |  |  |  |  |
|---------------------------------------------------|-----------------------|---------------------------------|---------------|------------------------------------------------------------|----------------|----------|--|--|--|--|
| Director                                          |                       |                                 |               |                                                            |                |          |  |  |  |  |
| Build 18.42.1304.0<br>Logoff Administrator        | Edit this rec         | ord                             | Refresh this  | page                                                       |                |          |  |  |  |  |
| Administration                                    | Name:                 |                                 | Ascom Shore   | el                                                         |                |          |  |  |  |  |
| • Users                                           | Description:          |                                 |               |                                                            |                |          |  |  |  |  |
| Trunks     IP Phones                              | Site:                 |                                 | Headquarter   | <u>s</u>                                                   |                |          |  |  |  |  |
| Platform Hardware     Voice Switches / Service    | IP Address:           |                                 | 172.20.106.23 | 7 Find Switches                                            |                |          |  |  |  |  |
| Appliances                                        | Ethernet Add          | iress:                          | 00-10-49-0C-A | 9-31                                                       |                |          |  |  |  |  |
| Spare     Conference Bridges                      | Server to Ma          | nage Switch:                    | Headquarters  | •                                                          |                |          |  |  |  |  |
| Call Control                                      | Caller's Eme          | argency Service Identificat     | tion (CESID): | (e.g. +1 (408) 331                                         | 1-3300)        |          |  |  |  |  |
| Voice Mail     Auto-Attendant Menus               | Enable .              | Enable Jack Based Music On Hold |               |                                                            |                |          |  |  |  |  |
| Workgroups     Schedules                          | Sh                    |                                 | MAINT FXT     |                                                            | ShoreGear-40/8 |          |  |  |  |  |
| Communicator     System Directory                 | <b>6</b>              |                                 | ()            | C                                                          |                |          |  |  |  |  |
| Application Servers                               | •                     |                                 |               | 1236                                                       | 5 6 7 8        |          |  |  |  |  |
| SIP Servers     Sites                             | As                    | com Shoretel                    |               |                                                            |                |          |  |  |  |  |
| System Parameters     Preferences                 |                       |                                 |               |                                                            |                |          |  |  |  |  |
|                                                   | Port                  | Port Type                       | Trunk Group   | Description                                                | Jack Number    | Location |  |  |  |  |
| Maintenance =<br>• Quick Look                     | 1                     | Conference 👻                    | -             | P01                                                        |                |          |  |  |  |  |
| Connectivity     Voice Mail Servers               | 2                     | Conference +                    | -             | P02                                                        |                |          |  |  |  |  |
| Make Me Conferencing     Audio / Web Conferencing | 3                     | Conference +                    | -             | P03                                                        |                |          |  |  |  |  |
| • IM                                              | 4                     | Conference +                    | -             | P04                                                        |                |          |  |  |  |  |
| Event Filters     HQ Event Log                    | 5 <u>Edit</u>         | Extension 👻                     | -             | Analog Ext 1709                                            |                |          |  |  |  |  |
| HQ Services                                       | 6                     | 5 IP Phones 👻                   | -             | P06                                                        |                |          |  |  |  |  |
| Reporting                                         | 7                     | 100 SIP Proxy 👻 🛁               |               | P07                                                        |                |          |  |  |  |  |
| Options                                           | 8                     | 5 SIP Trunks 🔻                  |               | P08                                                        |                |          |  |  |  |  |

Figure 5 – Edit Switches

If the ShoreGear switch that you have selected has "built-in" capacity (i.e., ShoreGear 50/90/220T1/E1, etc.) for IP phones and SIP trunks, you can also remove 5 ports from the total number available to provide the "100 SIP Proxy" configuration necessary (**Figure 6**).

**Note:** Every 5 ports you remove from the total available will result in "100 SIP Proxy" ports being made available.

One dedicated ShoreGear 120 switch can act as a proxy for the entire site and support up to 2400 SIP phones.

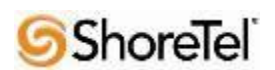

| Switches<br>Edit ShoreGear 90 Switch              | Hew         Copy         Save         Delete         Reset |
|---------------------------------------------------|------------------------------------------------------------|
| Edit this record                                  | Refresh this page                                          |
| Name:                                             | HQ-SG90                                                    |
| Description:                                      | HQ-SG90                                                    |
| Site:                                             | Headquarters                                               |
| IP Address:                                       | 10.23.102.100 Find Switches                                |
| Ethernet Address:                                 | 00-10-49-07-27-CE                                          |
| Server to Manage Switch:                          | Headquarters                                               |
| Caller's Emergency Service Identification (CESID) | (e.g. +1 (408) 331-3300)                                   |
| Built-in Capacity:                                | IP Phone + SIP Trunk = Total                               |
|                                                   | 20 + 5 = 25 of 30 (100 SIP proxy ports)                    |
| Music On Hold Source                              |                                                            |
| Music On Hold Gain (-49 to 13):                   | 5 dB                                                       |
| Use Analog Extension Ports as DID Trunks          |                                                            |
| HQ-SG90                                           | ShoreTel BhareGeer 30                                      |

Figure 6 – ShoreGear Switch Built-in Capacity

#### Sites Settings

The next settings to address are the administration of sites. These settings are modified under the ShoreWare Director by selecting "Administration" then "Sites" (Figure 7).

| <b>Shore</b> Tel <sup>°</sup>                                                                                                    | Sites                             |                           |           |           |          |
|----------------------------------------------------------------------------------------------------|-----------------------------------|---------------------------|-----------|-----------|----------|
| ShoreWare Director                                                                                                    | Add new site in: Unit             | ed States of America 💌 Go |           |           |          |
| Build 17.21.9592.0<br>Logoff Administrator                                                                                                    | Site                              | Country                   | Area Code | Bandwidth | Switches |
| Administration                                                                                                    | Ascom U.S.                        | United States of America  | 919       | 1024      | 2        |
| <ul> <li>DSerS</li> <li>Trunks</li> <li>IP Phones</li> <li>Platform Hardware</li> <li>Call Control</li> <li>Voice Mail</li> <li>Auto-Attendant Menus</li> <li>Workgroups</li> <li>Schedules</li> <li>Communicator</li> <li>System Directory</li> <li>Application Servers</li> <li>Sites</li> <li>System Parameters</li> <li>Preferences</li> </ul> | <u>0 1990-2011 ShoreTel, inc.</u> | All rights reserved.      |           |           |          |

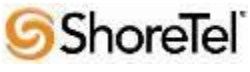

#### Figure 7 – Administration/Sites

This selection brings up the "Sites" screen. Within the "Sites" screen, select the name of the site to configure. The "Edit Site" screen will then appear. Scroll down to the "**SIP Proxy**" parameters (**Figure 8**).

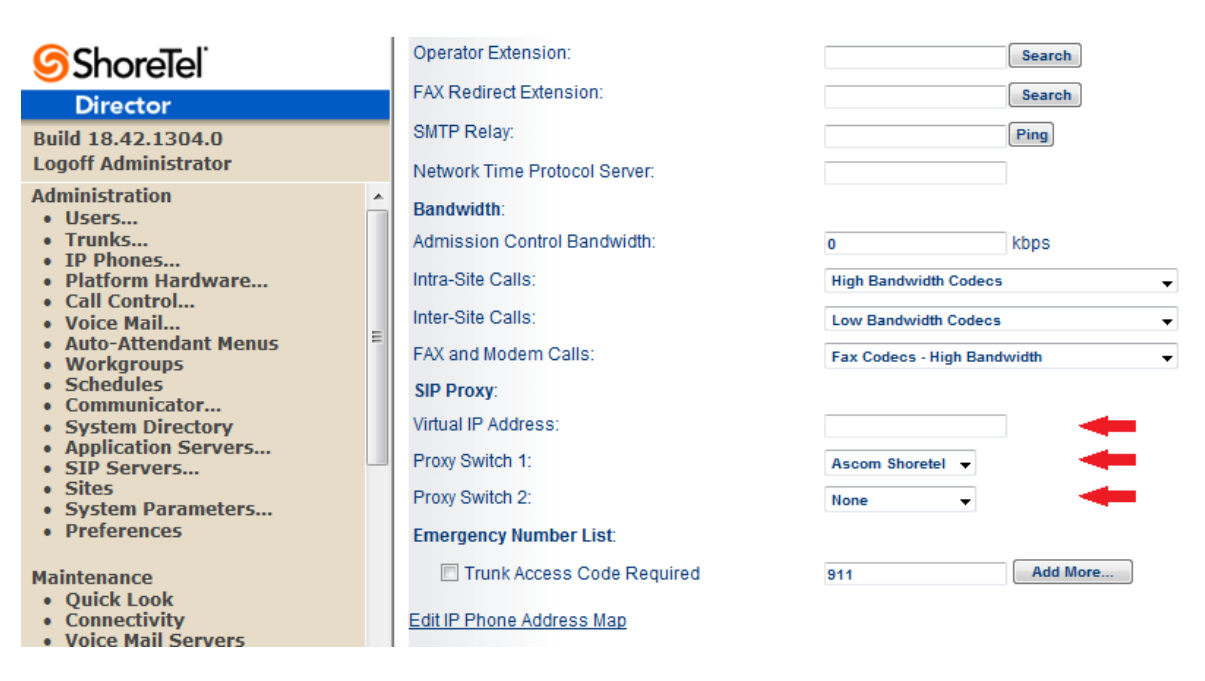

Figure 8 – Site Screen SIP Proxies

The "Virtual IP Address" parameter is a new configuration parameter beginning with ShoreTel 8. This "Virtual IP Address" is an IP address that can be moved to a different switch during a failure. For each site that supports SIP extensions, one "Virtual IP Address" is defined that will act as the SIP Proxy for the site. This IP address must be unique and static.

The ShoreTel server will assign this "Virtual IP Address" to the ShoreGear that is configured as SIP proxy for the site. Two ShoreGear switches can be configured as SIP proxy servers for redundancy and reliability purposes. If the primary proxy server goes down, the other proxy switch will take over the "Virtual IP Address." Due to this "Virtual IP Address" mechanism, SIP phones will not know if the proxy switch goes off-line.

**Note:** If you choose not to define a "Virtual IP Address," you can only define one proxy switch, and there is no redundancy or failover capabilities. The switches available in the "Proxy Switch 1 / 2" will only be shown if proxy resources have been enabled on the switch.

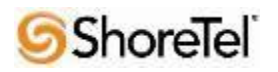

The Admission Control Bandwidth defines the bandwidth available to and from the site. This is important as SIP endpoints may be counted against the site bandwidth. See the ShoreTel Planning and Installation Guide for more information about this.

Beginning with ShoreTel 8.1, we now add 11 CODECs by default. These CODECs can be grouped as "Codec Lists" and defined in the sites page for "Inter-site" and "Intra-site" calls. See ShoreTel's Administration Guide for more information. The default settings will work properly with the IP DECT handsets.

#### **Creating SIP Extension**

You need to create a user extension for the IP DECT handset. This is accomplished from ShoreWare Director by selecting "Administration" followed by "Users…" then "Individual Users" This action will bring up the "Individual Users" screen at the top of the page. To the right of "Add new user at site:" select the site you wish to create the user in (from the drop down menu), and select "Go" (Figure 9).

| <b>ShoreTe</b> l <sup>®</sup>                                                                                      |   | Individual Use    | ers                     |                     |                |          |           |         |                   |                   | Help     |
|----------------------------------------------------------------------------------------------------|---|-------------------|-------------------------|---------------------|----------------|----------|-----------|---------|-------------------|-------------------|----------|
| Director                                                                                                    |   | Add new use       | r at site: Headq        | uarters 👻 <u>GO</u> |                |          |           |         |                   |                   |          |
| Build 18.42.1304.0<br>Logoff Administrator                                                                         |   | Show page:        | 1 : Analog - Shor       | eTel230             | •              |          | 6 Records | 25 🔻    | per page          | Export to         | Excel    |
| Administration                                                                                                    | ^ | First Name        | Last Name               | Site                | User Group     | License  | Extension | Mailbox | Switch            | Port              | Status   |
| <ul> <li>Individual Users</li> </ul>                                                                               |   | Analog            | Ext 1709                | Headquarters        | Executives     | Personal | 1709      | 1709    | Ascom<br>Shoretel | 5                 | Home     |
| <ul> <li>User Groups</li> <li>Class of Service</li> </ul>                                                          |   | AscomPhone1       | x1703                   | Headquarters        | Codes required | Personal | 1703      | 1703    | SoftSwitch        |                   | Assigned |
| <ul> <li>Anonymous</li> </ul>                                                                                      |   | AscomPhone2       | x1704                   | Headquarters        | Executives     | Personal | 1704      | 1704    | SoftSwitch        |                   | Assigned |
| Telephones                                                                                                    | = | AscomPhone3       | x1705                   | Headquarters        | Executives     | Personal | 1705      | 1705    | SoftSwitch        |                   | Assigned |
| <ul> <li>Extension Lists</li> <li>Batch Update Utility =</li> </ul>                                                |   | ShoreTel230       | One                     | Headquarters        | Executives     | Personal | 1701      | 1701    | Ascom<br>Shoretel | 00-10-49-0A-F5-90 | Home     |
| <ul> <li>Call Handling Mode<br/>Defaults</li> </ul>                                                                |   | ShoreTel230       | Two                     | Headquarters        | Executives     | Personal | 1702      | 1702    | Ascom<br>Shoretel | 00-10-49-0A-F5-8F | Home     |
| <ul> <li>Trunks</li> <li>IP Phones</li> <li>Platform Hardware</li> <li>Call Control</li> <li>Voice Mail</li> </ul> |   | © 1998-2013 Shore | Tel, Inc. All rights re | eserved.            |                |          |           |         |                   |                   |          |

Figure 9 – Individual Users Settings

This action brings up the "Users" "Edit Users" screen (Figure 10).

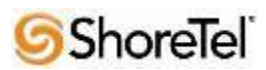

| <b>Shore</b> Tel <sup>®</sup>                                                                                                    | Users                                                                                                    | New Copy Save Delete Reset                                                                                                    |
|----------------------------------------------------------------------------------------------------|----------------------------------------------------------------------------------------------------|----------------------------------------------------------------------------------------------------|
| Director                                                                                                    | EditUser                                                                                                    |                                                                                                    |
| Build 18.42.1304.0<br>Logoff Administrator                                                                                                    | ✓ General                                                                                                    | Personal Options     Distribution Lists     Workgroups     Refresh this page                                                                                                    |
| Administration Users Individual Users User Groups Class of Service Anonymous Telephones Extension Lists Batch Update Utility Call Handling Mode Defaults Trunks IP Phones Platform Hardware Call Control Voice Mail Auto-Attendant Menus Workgroups Schedules Communicator System Directory Application Servers Sites System Parameters Preferences Maintenance | First Name:<br>Last Name:<br>Number:<br>License Type:<br>Access License:<br>Caller ID:<br>DID Range:<br>DID Number:<br>PSTN Failover:<br>User Group:<br>Sitte:<br>Language:<br>Primary Phone Port: | AscomPhone1  x1703  1703  Extension and Mailbox  Personal Personal Personal VERSUSTED Directory View System Directory Codes required Go to this User Group Headquarters English(US) Person SoftSwitch SoftSwitch SoftSwitch SoftSwitch VERSUS |
| Quick Look     Connectivity     Voice Mail Servers                                                                                                    | Current Port:                                                                                                    | SIP-E5FC1D8BF51FDD4194C762F371899DD8                                                                                                    |

Figure 10 – Adding/Editing Users

Define the "**First Name**" and "**Last Name**" as you deem appropriate. ShoreWare Director will auto-assign the next available "**Number**" (i.e. extension), but you can modify it to any available extension. Define the "**License Type**" as needed, in this example we chose "Extension and Mailbox" although it's not necessary to have a mailbox, and "Professional" for "Access License". Define the proper "**User Group**" and set the "**Primary Phone Port**" to "Any IP Phone.", the Primary Phone Port will automatically update once the Ascom IP DECT handset registers to the ShoreTel system.

**Note:** If you configured the "License Type" for "Extension-Only," you cannot select "Any IP Phone" but instead must set the "Home Port" for the "SoftSwitch" selection. Save your changes, thenscroll down to the "SIP **Password:**" section (**Figure 11**).

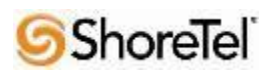

| <b>Shore</b> Tel <sup>®</sup>                                        | Allow Phone API                        |                     |                        |                           |
|----------------------------------------------------------------------|----------------------------------------|---------------------|------------------------|---------------------------|
| Director                                                             | Mobility Options                       |                     |                        |                           |
| Build 18.42.1304.0<br>Logoff Administrator                           | Allow Mobile Access                    |                     |                        |                           |
| Administration • Users                                               | Allow Enhanced Mobility with Extension |                     |                        |                           |
| <ul> <li>Individual Users</li> <li>User Groups</li> </ul>            | Delayed Ringdown                       |                     |                        |                           |
| <ul> <li>Class of Service</li> <li>Anonymous</li> </ul>              | Extension:                             | 1701                | Search                 |                           |
| Telephones<br>• Extension Lists                                      | External Number:                       |                     | (e.g. 9+1 (408) 331-33 | 300)                      |
| <ul> <li>Batch Update Utility</li> <li>Call Handling Mode</li> </ul> | Ringdown Delay:                        | 1                   | sec                    |                           |
| Defaults                                                             | Client Username:                       | Ax1703              | ]                      |                           |
| IP Phones     Distform Usedware                                      | Client Password:                       | •••••               | •••••                  |                           |
| Call Control     Voice Mail                                          | Voice Mail Password:                   | ••••                | ••••                   | Must Change On Next Login |
| Auto-Attendant Menus                                                 | SIP Password:                          | •••••               | •••••                  | -                         |
| Workgroups     Schedules                                             | Email Address:                         | Ax1703@changeme.com | l .                    |                           |
| <ul> <li>Communicator</li> <li>System Directory</li> </ul>           | Conferencing Settings:                 |                     |                        |                           |
| Application Servers     SIP Servers                                  | Appliance:                             | <none> 👻</none>     |                        |                           |
| Sites     System Darameters                                          | Instant Messaging Settings:            |                     |                        |                           |
| Preferences                                                          | Server / Appliance:                    | <none> 👻</none>     |                        |                           |
|                                                                      | Edit System Directory Record           |                     |                        |                           |

#### Figure 11 – Individual User SIP Settings

There is no default "**SIP Password**" it is masked with the appearance that there is, but don't be confused to think that there's a default password. You can modify it to any value you wish, but be certain to note what you changed it to, as you will need it when configuring the Ascom IP DECT handset parameters.

"Save" your changes.

#### **SIP** Profiles

ShoreWare Director's "**IP Phones...**" section contains a "**SIP Profiles**" option. ShoreTel 12.1 comes standard with a "\_System" and "\_ShorePhoneIP8000" SIP profiles (they cannot be deleted - only disabled). By default, the Ascom IP DECT handsets utilize the "\_System" profile. In order to optimize the functionality, you will need to add a custom profile. This is accomplished from ShoreWare Director by selecting "Administration" followed by " **IP Phones**" then "**SIP Profiles**" This action brings up the "SIP Profiles" screen. At the top of the page, below the "SIP Profiles List", select the "New..." radio button, as shown in **Figure 12**.

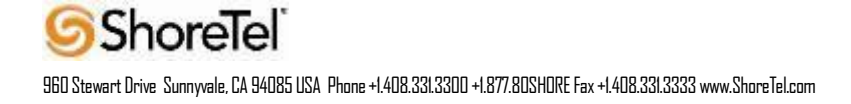

| ShoreTel                                                                                                    | SIP Pr               | ofiles                              |                            |         | <u>Help</u> |
|----------------------------------------------------------------------------------------------------|----------------------|-------------------------------------|----------------------------|---------|-------------|
| Director                                                                                                    | SIP Exten            | sion Profiles                       | 0 records checked.         |         |             |
| Build 18.42.1304.0<br>Logoff Administrator                                                                                                    |                      | Name                                | User Agent                 | Enabled | Priority    |
| Administration  Users Trunks                                                                                                    |                      | Ascom i62                           | Ascom i62                  | Yes     | 100         |
| • IP Phones<br>• Individual IP Phones<br>• IP Phone Address Man                                                                                                    |                      | RoamAnywhere Client                 | AShoreTel/MR.*/AgitoRAMR.* | Yes     | 50          |
| <ul> <li>SIP Profiles</li> <li>Phone Applications</li> </ul>                                                                                                    |                      | <u>System</u>                       | .*                         | Yes     | 10          |
| <ul> <li>○ Options</li> <li>○ Platform Hardware ≡</li> <li>Call Control</li> <li>Voice Mail</li> <li>Auto-Attendant Menus</li> <li>Workgroups</li> <li>Schedules</li> <li>Communicator</li> <li>System Directory</li> <li>Application Servers</li> <li>Sites</li> <li>System Parameters</li> <li>Preferences</li> </ul> | © <u>1998-2013 :</u> | ShoreTel, Inc. All rights reserved, |                            |         |             |

Figure 12 – SIP Profiles

This action brings up the "Edit SIP Profile" screen, Figure 13.

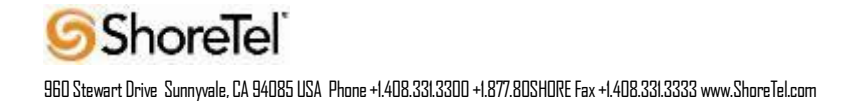

| SIP Profile<br>Edit SIP Extension Pr                 | rofile Save                                                                                                    | Delete Reset Help                              |
|------------------------------------------------------|----------------------------------------------------------------------------------------------------|------------------------------------------------|
| Edit this record                                     | Refresh this page                                                                                                    |                                                |
| Name:                                                | DECT                                                                                                    |                                                |
| User Agent:                                          | Ascom IP-DECT                                                                                                    |                                                |
| Priority:                                            | 100                                                                                                    |                                                |
| 🗹 Enable                                             |                                                                                                    |                                                |
| System Parameters:                                   | OptionsPing=0<br>SendEarlyMedia=0<br>MWI=none<br>1CodecAnswer=1<br>StripVideoCodec=0                                                |                                                |
| Custom Parameters:                                   | OptionsPing=1<br>MWI=subscribe<br>FakeDeclineAsRedirect=486<br>XferFailureNotSupported=1<br>AddGracePeriod=90<br>DelayUnregister=15 |                                                |
| Warning! Please use S     Improper customization may | ShoreTel's recommended SIP profile configur<br>/ lead to faulty operation of telephone feature                                      | ations to ensure optimal functionality.<br>es. |

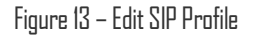

Define a "**Name:**" for the entry, and be sure to define an appropriate name. For the "**User Agent:**" option, enter "Ascom IP-DECT" (without quotes); the "**Priority:**" defaults to 100, no change is required. Enable the profile by checking (enabling) the "**Enable**" option. In the "**Custom Parameters:**" options, add the following entries:

OptionsPing=1 MWI=subscribe FakeDeclineAsRedirect=486 XferFailureNotSupported=1 AddGracePeriod=90 DelayUnregister=15

"Save " the changes.

**Note:** Please do not disable any of the default SIP profiles. In case there are issues with the custom profile defined, disabling the system profiles may cause the Ascom IP DECT handsets to not be added to the ShoreTel system. Refer to the ShoreTel's Planning and Installation Guide for more information.

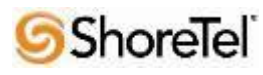

#### IP address Phone Map

If you plan on adding Ascom IP DECT handsets at a differenct site, you will need to create an "IP Address Phone Map". Create an "IP Address Phone Map". You can do so via ShoreWare Director, navigating to the "Administration", followed by "IP Phones...", then "IP Address Phone Map" screen, then adding an entry for the desired site, with the IP address range of the Ascom IP DECT handsets. For more information on creating sites and adding switches, please refer to the ShoreTel Planning and Installation Guide.

This completes all of the ShoreTel configuration parameters necessary to install the Ascom IP DECT handsets.

## **Ascom Configuration**

The following steps detail the configuration process for the Ascom.

## **Configure the Master IP-DECT Base Station or the IP-DECT Gateway**

The Ascom IP-DECT Base Stations /IP\_DECT Gateway can be configured in a Master/Standby Master scenario to provide redundancy or to extend the radius of coverage.

The following configuration steps detail the configuration process used to configure an Ascom IP-DECT Base Station in Master mode with one Standby Master base station but the same steps are applicable also for the IP-DECT Gateway.

| Step | Description                                                                                                    |
|------|----------------------------------------------------------------------------------------------------|
| 1    | Launch a web browser. Place <u>http://ipbs-xx-xx-xx</u> (where xx-xx-xx is the last half of the Ascom IP-<br>DECT Base Station's MAC address) in the web browser's URL. For example if an IPBS has MAC:<br>00-01-3F-00-C7-B9 the user would put <u>http://ipbs-00-C7-B9</u> into the URL. |
|      | The user will be presented with a start up screen. Select the System administration link to login                                                                                                    |
|      | ascom                                                                                                    |
|      | <b>IP-DECT Base Station</b>                                                                                                    |
|      | Select login: System administration<br>User administration                                                                                                    |
|      |                                                                                                    |

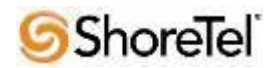

| The server ipbs-00-b9-a8 at IPB5-00-b9-a8 requires a username and password. |  |
|-----------------------------------------------------------------------------|--|
| The server ipbs-00-b9-a8 at IPB5-00-b9-a8 requires a username and password. |  |
|                                                                             |  |
| User name: 💆 admin                                                          |  |
| Password:                                                                   |  |
| Remember my password                                                        |  |
|                                                                             |  |

| Step | Description                                                                                                    |                                                             |  |  |  |
|------|----------------------------------------------------------------------------------------------------|-------------------------------------------------------------|--|--|--|
| 2    | The user is presented with the <b>General Info</b> frame where the system information for the A DECT Base Station is displayed. |                                                             |  |  |  |
|      | Configuration                                                                                                    | Info Admin NTP Kerberos Certificates License                |  |  |  |
|      | General                                                                                                    |                                                             |  |  |  |
|      | LAN                                                                                                    | Version IPBS(6.1.2), Bootcode(6.1.1), Hardware(IPBS1-A3/5A) |  |  |  |
|      | Serial Number 1201049103<br>MAC Address (LAN) 00-01-3e-12-5d-4b                                                                 |                                                             |  |  |  |
|      | SNTP Server 172.20.96.52                                                                                                    |                                                             |  |  |  |
|      | DECT Time 16.07.2013 16:40                                                                                                    |                                                             |  |  |  |
|      | Uptime 0d 0h 34m 52s                                                                                                    |                                                             |  |  |  |
|      | Unite PED SW version 324                                                                                                    |                                                             |  |  |  |
|      | Services                                                                                                    |                                                             |  |  |  |
|      | Administration                                                                                                    |                                                             |  |  |  |
|      | Users                                                                                                    |                                                             |  |  |  |
|      | Device Overview                                                                                                    |                                                             |  |  |  |
|      | DECT Sync                                                                                                    |                                                             |  |  |  |
|      | Traffic                                                                                                    |                                                             |  |  |  |
|      | Gateway                                                                                                    |                                                             |  |  |  |
|      | Backup                                                                                                    |                                                             |  |  |  |
|      | Update                                                                                                    |                                                             |  |  |  |
|      | Diagnostics                                                                                                    |                                                             |  |  |  |
|      | Reset                                                                                                    |                                                             |  |  |  |

960 Stewart Drive Sunnyvale, CA 94085 USA Phone +1.408.331.3300 +1.877.80SHORE Fax +1.408.331.3333 www.ShoreTel.com

**ShoreTel** 

| Step | Description                                                                                                    |                                                                                                    |  |  |  |  |
|------|----------------------------------------------------------------------------------------------------|----------------------------------------------------------------------------------------------------|--|--|--|--|
| 3    | To navigate the web inteseries of frames which luser flow is a two-click below <b>Configuration</b> , with right.                                                                                                    | erface on the Ascom IP-DECT Base Station the user will navigate through a<br>ead to forms and web pages for configuration or to display information. The<br>process where a category and then an option are clicked. Categories are found<br>which is displayed in the top left portion of the frame, and options are found to |  |  |  |  |
|      | Navigate to the General Admin frame by clicking General and then clicking Admin. Configure<br>Device Name field and then click OK. The Device Name can be any descriptive name that ident<br>this Ascom IP-DECT Base Station. In the sample network the name "ShoreTel Master" was chose<br>The User Name and Password fields should be left at their default values. |                                                                                                    |  |  |  |  |
|      | IP-DEC I Base Station                                                                                                    |                                                                                                    |  |  |  |  |
|      | Configuration                                                                                                    | Info Admin NTP Kerberos Certificates License                                                                                                    |  |  |  |  |
|      | General                                                                                                    |                                                                                                    |  |  |  |  |
|      | LAN                                                                                                    | - Local Admin                                                                                                    |  |  |  |  |
|      | IP                                                                                                    | Device Name Shoretel                                                                                                    |  |  |  |  |
|      | LDAP                                                                                                    | User Name admin                                                                                                    |  |  |  |  |
|      | DECT                                                                                                    | Password                                                                                                    |  |  |  |  |
|      | VoIP                                                                                                    | Confirm Password                                                                                                    |  |  |  |  |
|      | Unite                                                                                                    | Delegated Authentication                                                                                                    |  |  |  |  |
|      | Services                                                                                                    | Join realm                                                                                                    |  |  |  |  |
|      | Administration                                                                                                    | - Additional Kerberos encryption types                                                                                                    |  |  |  |  |
|      | Users                                                                                                    | Enable AES and RC4                                                                                                    |  |  |  |  |
|      | Device Overview                                                                                                    |                                                                                                    |  |  |  |  |
|      | DECT Sync                                                                                                    | Authentication Servers  Realm/Domain  Address  Port                                                                                                    |  |  |  |  |
|      | Traffic                                                                                                    |                                                                                                    |  |  |  |  |
|      | Gateway                                                                                                    |                                                                                                    |  |  |  |  |
|      | Backup                                                                                                    | OK                                                                                                    |  |  |  |  |
|      | Update                                                                                                    |                                                                                                    |  |  |  |  |
|      | Diagnostics                                                                                                    |                                                                                                    |  |  |  |  |
|      | Reset                                                                                                    |                                                                                                    |  |  |  |  |
|      |                                                                                                    |                                                                                                    |  |  |  |  |

| Step | Description                                                                                                    |                                                                                |                                                                                          |                                                                                                    |                          |
|------|----------------------------------------------------------------------------------------------------|--------------------------------------------------------------------------------|------------------------------------------------------------------------------------------|----------------------------------------------------------------------------------------------------|--------------------------|
| 4    | Navigate to the LAN D<br>drop-down list, set Mo<br>red text which reads "re                                                                                                    | <b>PHCP</b> frame by fir<br><b>de</b> to "Off" and the<br>eset required". Clic | st clicking <b>LAN</b> and<br>en click <b>OK</b> . This wi<br>ck <b>reset required</b> . | then clicking <b>DHCP</b> . Us ill present the user with the user with the use | sing the<br>ne clickable |
|      |                                                                                                    | IP-DEC                                                                         | CT Base                                                                                  | Station                                                                                                    |                          |
|      | Configuration                                                                                                    | DHCP                                                                           | VLAN Link                                                                                | 802.1X Statistics                                                                                                    |                          |
|      | General                                                                                                    | Made disable                                                                   | d Oursently die                                                                          | ablad                                                                                                    |                          |
|      | LAN<br>IP                                                                                                    |                                                                                | Canaal                                                                                   | abled                                                                                                    |                          |
|      | LDAP                                                                                                    | UK                                                                             | Cancel                                                                                   |                                                                                                    |                          |
|      | DECT                                                                                                    |                                                                                |                                                                                          |                                                                                                    |                          |
| [    |                                                                                                    |                                                                                |                                                                                          |                                                                                                    |                          |
|      | Set <b>IP Address</b> to the designated static address on your network. Set <b>Network Mask</b> and <b>Default</b><br><b>Gateway</b> to the proper values of your network.<br><b>IP-DECT Base Station</b> |                                                                                |                                                                                          |                                                                                                    |                          |
|      | Configuration                                                                                                    | DHCP IP VL                                                                     | AN Link 802.1X                                                                           | Statistics                                                                                                    |                          |
|      | General                                                                                                    |                                                                                |                                                                                          | Active Cattings                                                                                                    |                          |
|      | IP                                                                                                    | IP Address                                                                     | 172.20.106.113                                                                           | 172.20.106.113                                                                                                    |                          |
|      | LDAP                                                                                                    | Network Mask                                                                   | 255.255.255.0                                                                            | 255.255.255.0                                                                                                    |                          |
|      | DECT                                                                                                    | Default Gateway                                                                | 172.20.106.1                                                                             | 172.20.106.1                                                                                                    |                          |
|      | VoIP                                                                                                    | DNS Server                                                                     |                                                                                          |                                                                                                    |                          |
|      | Central Phonebook                                                                                                    | Alt. DNS Server                                                                |                                                                                          |                                                                                                    |                          |
|      | Administration                                                                                                    | Check ARP                                                                      |                                                                                          |                                                                                                    |                          |
|      | Users                                                                                                    | OK Cano                                                                        | cel                                                                                      |                                                                                                    |                          |
|      | Device Overview                                                                                                    |                                                                                |                                                                                          |                                                                                                    |                          |
|      | DECT Sync                                                                                                    |                                                                                |                                                                                          |                                                                                                    |                          |
|      |                                                                                                    |                                                                                |                                                                                          |                                                                                                    |                          |

| Ste | Description                                                             |                                                                                                    |  |  |  |  |
|-----|-------------------------------------------------------------------------|----------------------------------------------------------------------------------------------------|--|--|--|--|
| р   |                                                                         |                                                                                                    |  |  |  |  |
| 6   |                                                                         |                                                                                                    |  |  |  |  |
|     | The user is presented<br>Many of the other cha<br>Repeat this process w | with the reset confirmation dialogue. Click <b>OK</b> to initiate the system reset.<br>inges made to the system during the configuration process require a reboot.<br>henever a reset is required. |  |  |  |  |
|     | Ascom IP-DECT Base Station                                              |                                                                                                    |  |  |  |  |
|     | Configuration                                                           | Idle-Reset Reset TFTP Boot                                                                                                    |  |  |  |  |
|     | General                                                                 |                                                                                                    |  |  |  |  |
|     | LAN                                                                     | Reset only if the system is idle (no active calls, etc.)                                                                                                    |  |  |  |  |
|     | IP                                                                      | OK                                                                                                    |  |  |  |  |
|     | LDAP                                                                    |                                                                                                    |  |  |  |  |
|     | DECT                                                                    |                                                                                                    |  |  |  |  |
|     | VoIP                                                                    |                                                                                                    |  |  |  |  |
|     | -                                                                       |                                                                                                    |  |  |  |  |

| Step | Description                                                                                                    |
|------|----------------------------------------------------------------------------------------------------|
| 7    | Please refer to the Ascom documentation for information how to configure the LDAP server/replicator in systems where a Standby Master is used. |

| Step | Description                                                                                                    |                                                                                                    |                                                                                                    |                                                                                                    |                                                                                                    |                                                                                                    |
|------|----------------------------------------------------------------------------------------------------|----------------------------------------------------------------------------------------------------|----------------------------------------------------------------------------------------------------|----------------------------------------------------------------------------------------------------|----------------------------------------------------------------------------------------------------|----------------------------------------------------------------------------------------------------|
| 8    | Navigate to the DEC                                                                                                    | CT Master frame by click                                                                                                    | ing DECT and                                                                                               | d then click                                                                                                    | king Master                                                                                                    |                                                                                                    |
|      | Use the drop-down<br>you to configure the<br><b>required!</b> link and t                                                                                       | list for <b>Mode</b> and select "<br>admin password on the I<br>then the following OK bu                                                                                                    | Active". You<br>DECT/System<br>tton, to rest th                                                            | will see th<br>a page. Clic<br>ae system.                                                                                | e following<br>ck OK. Clic                                                                                            | g display screen telling<br>ok on the <b>Reset</b>                                                                                        |
|      | Make sure you chec<br>the protocol to "SIP<br>enabled SIP Proxy p<br>internal extension le<br>also enable (check)<br>routed via home pr<br>Registration time-f | the Enable Pari functi<br>". The IP-PBX Proxy is a<br>ports. The Max. Internal<br>enght. Checking the Enble<br>the following parameters:<br>roxy and Register with n<br>to-live to a value of 3600. | on box. Use t<br>set to the IP a<br>number leng<br>oc Dialing bo<br>Allow DTN<br>umber. We a<br>Click OK w | he <b>IP-PBX</b><br>ddress of the<br>sth should be<br>also will allow<br><b>IF throug</b><br>also recome<br>then finishe | <b>K</b> , <b>Protocol</b><br>he ShoreGe<br>be set to the<br>w for post of<br><b>h RTP, Acc</b><br>mend that y<br>ed. | drop-down list to set<br>ear Switch that you<br>e length of your<br>lialing. You should<br><b>cept inbound calls not</b><br>you configure |
|      |                                                                                                    | P-DECT Base                                                                                                    | Station                                                                                                    | 1                                                                                                    |                                                                                                    |                                                                                                    |
|      | Configuration                                                                                                    | System Suppl. Serv. Maste                                                                                                    | er Crypto Maste                                                                                            | er Mobility N                                                                                                    | Master Radio                                                                                                    |                                                                                                    |
|      | General                                                                                                    | Mode Active -                                                                                                    |                                                                                                    |                                                                                                    |                                                                                                    |                                                                                                    |
|      | LAN                                                                                                    |                                                                                                    |                                                                                                    |                                                                                                    |                                                                                                    |                                                                                                    |
|      |                                                                                                    | Multi-Master                                                                                                    |                                                                                                    |                                                                                                    |                                                                                                    |                                                                                                    |
|      | DECT                                                                                                    | Master ID 0                                                                                                    |                                                                                                    |                                                                                                    |                                                                                                    |                                                                                                    |
|      | VolD                                                                                                    | Enable PARI Function 🔽                                                                                                    |                                                                                                    |                                                                                                    |                                                                                                    |                                                                                                    |
|      | Unite                                                                                                    | IP-PBX                                                                                                    |                                                                                                    |                                                                                                    |                                                                                                    |                                                                                                    |
|      | Services                                                                                                    | Protocol                                                                                                    | SIP 🔻                                                                                                    |                                                                                                    |                                                                                                    |                                                                                                    |
|      | Administration                                                                                                    | Proxy                                                                                                    | 172.20.106.237                                                                                             |                                                                                                    |                                                                                                    |                                                                                                    |
|      | Administration                                                                                                    | Alt. Proxy                                                                                                    |                                                                                                    |                                                                                                    |                                                                                                    |                                                                                                    |
|      |                                                                                                    | Domain                                                                                                    |                                                                                                    |                                                                                                    |                                                                                                    |                                                                                                    |
|      | DECT Sync                                                                                                    | Max. Internal Number Length                                                                                                    | used to d                                                                                                  | ecide internal/e                                                                                                    | external ring sig                                                                                                    | nal                                                                                                    |
|      | Traffic                                                                                                    | International CPN Prefix                                                                                                    |                                                                                                    |                                                                                                    |                                                                                                    |                                                                                                    |
|      | Gateway                                                                                                    | Enbloc Dialing                                                                                                    | $\checkmark$                                                                                               |                                                                                                    |                                                                                                    |                                                                                                    |
|      | Backup                                                                                                    | Enable Enbloc Send-Key                                                                                                    |                                                                                                    |                                                                                                    |                                                                                                    |                                                                                                    |
|      | Update                                                                                                    | Send Inband DTMF                                                                                                    |                                                                                                    |                                                                                                    |                                                                                                    |                                                                                                    |
|      | Diagnostics                                                                                                    | Allow DTMF Through RTP                                                                                                    | <b>V</b>                                                                                                   |                                                                                                    |                                                                                                    |                                                                                                    |
|      | Reset                                                                                                    | Short Disconnect Tone                                                                                                    |                                                                                                    |                                                                                                    |                                                                                                    |                                                                                                    |
|      |                                                                                                    | Configured With Local GK                                                                                                    |                                                                                                    |                                                                                                    |                                                                                                    |                                                                                                    |
|      |                                                                                                    | - SIP Interoperability Settings -                                                                                                    |                                                                                                    | 2600 (                                                                                                    |                                                                                                    |                                                                                                    |
|      |                                                                                                    | Registration Time-To-Live                                                                                                    |                                                                                                    | 3000 [sec]                                                                                                    |                                                                                                    |                                                                                                    |
|      |                                                                                                    | Hold Signalling                                                                                                    |                                                                                                    | inactive                                                                                                    | •                                                                                                    |                                                                                                    |
|      |                                                                                                    | Accent Inhound Colle Not Pour                                                                                                    | ad Via Homo Prov                                                                                           |                                                                                                    |                                                                                                    |                                                                                                    |
|      |                                                                                                    | Register With Number                                                                                                    | eu via Home Proxy                                                                                          |                                                                                                    |                                                                                                    |                                                                                                    |
|      |                                                                                                    |                                                                                                    |                                                                                                    |                                                                                                    |                                                                                                    |                                                                                                    |
|      |                                                                                                    |                                                                                                    |                                                                                                    |                                                                                                    |                                                                                                    | · ·                                                                                                    |
|      |                                                                                                    |                                                                                                    |                                                                                                    |                                                                                                    |                                                                                                    |                                                                                                    |

#### Step Description

9

Navigate to the **DECT System** frame by clicking **DECT** and then clicking **System**. Configure the fields displayed below and then click **OK**.

**System Name** is the **Device Name** used in **Step 3**. **Password** is the **Password** used in **Step 3**. The box below **Password** is to confirm the password and the value configured for **Password** field must be entered here. **Subscriptions** can be set to "With User AC", "With System AC", or "Disable". In the sample configuration "With System AC" was used. This enables the system to use the **Authentication Code** when challenging DECT handsets during registration. The **Authentication Code** is a numerical code that every DECT handset will need to use to subscribe to this system, in our example we set the access code to "1234". Use the drop-down list for **Tones** and select "US". Use the drop-down list for **Default Language** and select "English". Use the drop-down list for **Frequency** and select "North America". By default carriers **0**,**1**,**2**,**3** and **4** will be checked. The **Enable Carriers** check boxes enable the DECT handsets to use different channels or frequencies when transmitting. Use the drop-down list for **Coder** and select "G711u" and set **Frame (ms)** to 30.

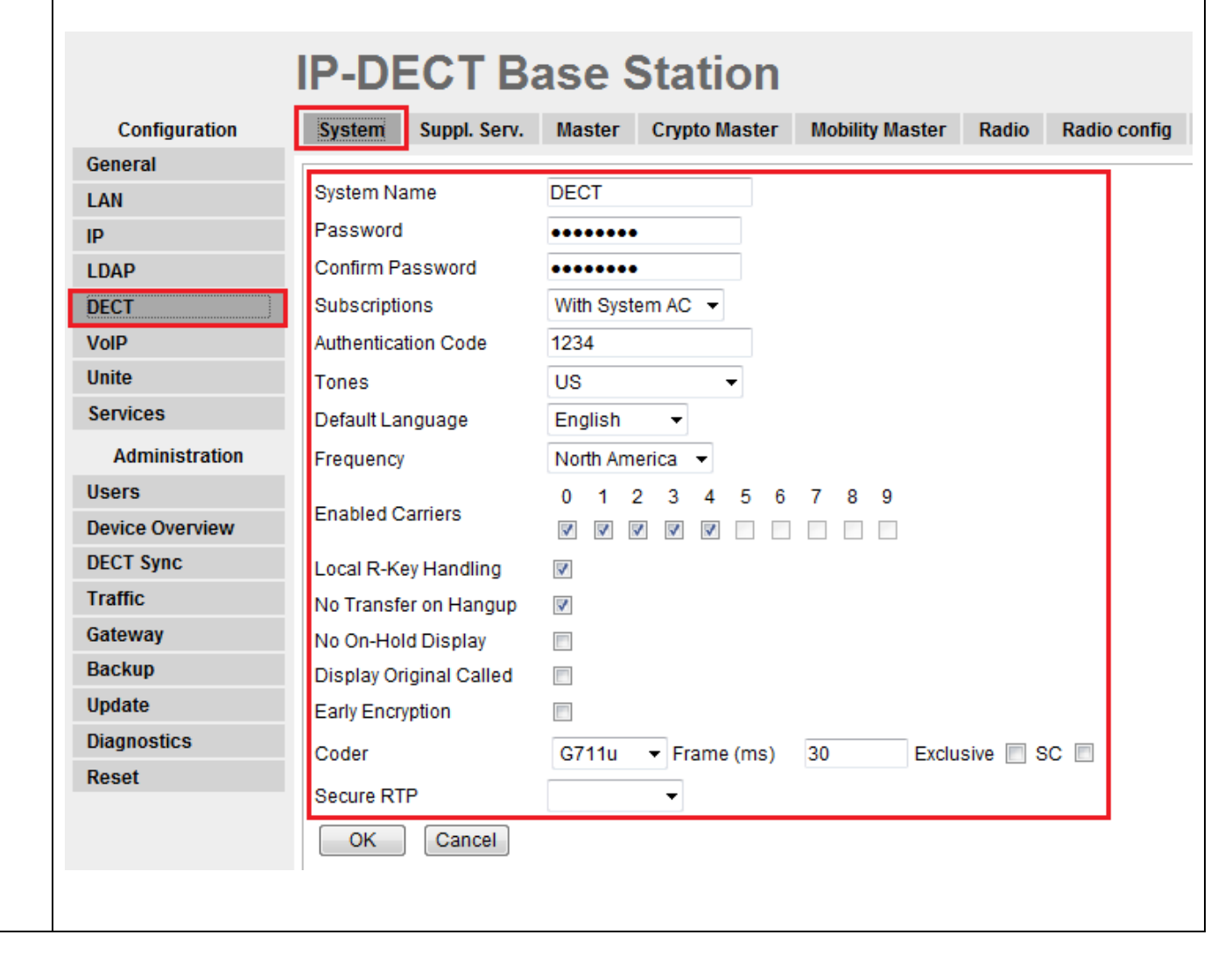

| Step | Description                                                                                                    |                               |                       |                 |                    |
|------|----------------------------------------------------------------------------------------------------|-------------------------------|-----------------------|-----------------|--------------------|
| 10   | Navigate to the <b>DECT Suppl. Serv.</b> frame by clicking <b>DECT</b> and then clicking <b>Suppl. Serv.</b> .<br>Check the <b>Enable Supplementary Services</b> check box. Enter the extension used for Voice Mail<br>in the <b>MWI notify No.</b> field. Click <b>OK</b> when finished. |                               |                       |                 |                    |
|      | IP-DECT Base Station                                                                                                    |                               |                       |                 |                    |
|      | Configuration                                                                                                    | System Suppl Serv Mas         | ster Crypto Master    | Mobility Master | Radio Radio config |
|      | General                                                                                                    |                               |                       | mobility matter | Hadio boiling      |
|      | LAN                                                                                                    | Enable Supplementary Servi    | ces                   |                 |                    |
|      | IP                                                                                                    |                               | Activate              | Deactivate      | Disable            |
|      | LDAP                                                                                                    | Call Forwarding Unconditional | *21*\$#               | #21#            |                    |
|      | DECT                                                                                                    | Call Forwarding Busy          | *67*\$#               | #67#            |                    |
|      | VoIP                                                                                                    | Call Forwarding No Reply      | *61*\$#               | #61#            |                    |
|      | Contie                                                                                                    | Do Not Disturb                | *42#                  | #42#            |                    |
|      | Services                                                                                                    | Call Waiting                  | *43#                  | #43#            |                    |
|      | Administration                                                                                                    | Call Completion               | 5                     | #37#            |                    |
|      | Users                                                                                                    | Call Park                     | *16\$(1)              | #16\$(1)        |                    |
|      | Device Overview                                                                                                    | Interception                  | *23*\$#               | #23#            |                    |
|      | Traffic                                                                                                    | Call Service URI              | *5\$(1)               |                 |                    |
|      | Gateway                                                                                                    | Call Service URI (Argument)   | *7\$(1)\$#            |                 |                    |
|      | Backup                                                                                                    | Logout User                   | #11*\$#               |                 |                    |
|      | Update                                                                                                    |                               |                       |                 |                    |
|      | Diagnostics                                                                                                    | Clear Local Setting           | *00#                  |                 |                    |
|      | Reset                                                                                                    | MWI Mode                      | User dependent interr | rogate number   | •                  |
|      |                                                                                                    | MWI Notify Number             | 1106                  |                 |                    |
|      |                                                                                                    | Local Clear of MWI            |                       |                 |                    |
|      |                                                                                                    | External Idle Display         |                       |                 |                    |
|      |                                                                                                    | OK Cancel                     |                       |                 |                    |
|      |                                                                                                    |                               |                       |                 |                    |
|      |                                                                                                    |                               |                       |                 |                    |
|      |                                                                                                    |                               |                       |                 |                    |

| <ul> <li>Navigate to the DECT Radio frame by clicking DECT and then clicking Radio. Configure the fields displayed below. Click OK and reset the system.</li> <li>Pari Master IP Address can be either the loopback IP address (127.0.0.1) or the IP address assigned to the Ascom IP-DECT Master Base Station. Standby Pari Master IP Address is the IP address of the Ascom IP-DECT Standby Master Base Station.</li> </ul> |                       |  |
|----------------------------------------------------------------------------------------------------|-----------------------|--|
| IP-DECT Base Station                                                                                                    |                       |  |
| Configuration System Suppl. Serv. Master Crypto Master N                                                                                                    | lobility Master Radio |  |
| General Disable                                                                                                    |                       |  |
| LAN                                                                                                    |                       |  |
| IP PARI Master                                                                                                    |                       |  |
| LDAP Reservord                                                                                                    | 1                     |  |
| DECT Password 127.0.0.1                                                                                                    |                       |  |
| VolP PARI Master IP Address 127.0.0.1                                                                                                    |                       |  |
| Unite Standby PARI Master IP Address                                                                                                    | 07.0.0.4              |  |
| Services Connected to Master 1                                                                                                    | 27.0.0.1              |  |
| Administration Received Configuration                                                                                                    |                       |  |
| Users SARI 31100421444248                                                                                                    |                       |  |
| Device Overview Subscriptions With System AC                                                                                                    |                       |  |
| DECT Sync Authentification Code 1234                                                                                                    |                       |  |
| Traffic Tones US                                                                                                    |                       |  |
| Gateway Default Language English                                                                                                    |                       |  |
| Backup Frequency North America                                                                                                    |                       |  |
| Update Enabled Carriers 0 1 2 3 4 5 6 7                                                                                                    | 8 9                   |  |
| Diagnostics                                                                                                    |                       |  |
| Reset Local R-Key Handling enabled                                                                                                    |                       |  |
| Short disconnect tone disabled                                                                                                    |                       |  |
| No Transfer on Hangup enabled                                                                                                    |                       |  |
| No On-Hold Display disabled                                                                                                    |                       |  |
| Display Original Called disabled                                                                                                    |                       |  |
| Coder G711µ 30 ms                                                                                                    |                       |  |
| Secure RTP                                                                                                    |                       |  |
| OK Cancel                                                                                                    |                       |  |
|                                                                                                    |                       |  |
|                                                                                                    |                       |  |
|                                                                                                    |                       |  |

| Step | Description                                                                                                    |                                                                                                    |  |  |
|------|----------------------------------------------------------------------------------------------------|----------------------------------------------------------------------------------------------------|--|--|
| 12   | Navigate to the <b>DECT PARI</b> frame by clicking <b>DECT</b> and then clicking <b>PARI</b> . <b>PARI</b> is a user-<br>defined system value and must range from 1-35. Enter any number from 1-35. Click <b>OK</b> and reset<br>the system. |                                                                                                    |  |  |
|      |                                                                                                    | IP-DECT Base Station                                                                                                    |  |  |
|      | Configuration<br>General<br>LAN<br>IP<br>LDAP<br>DECT<br>VoIP<br>Unite<br>Services<br>Administration<br>Users                                                                                                    | System       Suppl. Serv.       Master       Crypto Master       Mobility Master       Radio       Radio config       PAR       SARI       Air Sync         System ID       25       Image: Crypto Cancel       Image: Crypto Cancel       Image: Crypto Can |  |  |

| Step | Description                                                                                                    |                                                                                                    |  |
|------|----------------------------------------------------------------------------------------------------|----------------------------------------------------------------------------------------------------|--|
| 13   | Navigate to the <b>DECT SARI</b> frame by clicking <b>DECT</b> and then clicking <b>SARI</b> . <b>SARI</b> is an Ascom provided activation code which is needed for the system to function. Contact Ascom to obtain a <b>SARI</b> . Enter the <b>SARI</b> value and then click <b>OK</b> . |                                                                                                    |  |
|      | Configuration<br>General<br>LAN<br>IP<br>LDAP<br>DECT<br>VoIP<br>Unite<br>Services<br>Administration<br>Users<br>Device Overview                                                                                                    | System       Suppl. Serv.       Master       Crypto Master       Mobility Master       Radio config       PARI       SARI         SARI |  |

# **Shore**Tel<sup>®</sup>

| 14 | Navigate to the <b>Users</b> frame by clicking <b>Users</b> and then clicking <b>Users</b> . Click <b>new</b> to provision a new user account. The <b>PARK</b> code is displayed. This value is needed when programming Ascom DECT handsets. The <b>PARK</b> code is similar to an SSID in an 802.11 wireless environment. |                              |  |
|----|----------------------------------------------------------------------------------------------------|------------------------------|--|
|    |                                                                                                    | <b>IP-DECT Base Station</b>  |  |
|    | Configuration                                                                                                    | Users Anonymous              |  |
|    | General                                                                                                    |                              |  |
|    | LAN                                                                                                    | PARK 31100421444248 PARK 3rd |  |
|    | IP                                                                                                    | pty 2110024720               |  |
|    | LDAP                                                                                                    | Master Id 0                  |  |
|    | DECT                                                                                                    | show                         |  |
|    | VoIP                                                                                                    | new                          |  |
|    | Unite                                                                                                    | export                       |  |
|    | Services                                                                                                    |                              |  |
|    | Administration                                                                                                    |                              |  |
|    | Users                                                                                                    |                              |  |
|    | Device Overview                                                                                                    |                              |  |
|    | DECT Sync                                                                                                    |                              |  |
|    | Traffic                                                                                                    |                              |  |
|    | Gateway                                                                                                    |                              |  |
|    | Backup                                                                                                    |                              |  |
|    | Had a fa                                                                                                    |                              |  |

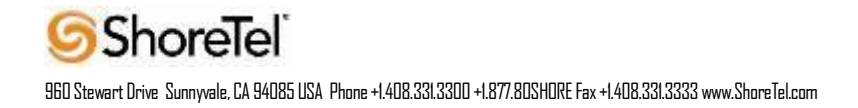

| Step | Description                                                                                                    |                                                                                                    |                                                                                                    |                                                                                                    |                                                                                                    |                                                                                                    |
|------|----------------------------------------------------------------------------------------------------|----------------------------------------------------------------------------------------------------|----------------------------------------------------------------------------------------------------|----------------------------------------------------------------------------------------------------|----------------------------------------------------------------------------------------------------|----------------------------------------------------------------------------------------------------|
| 15   | The user is presented<br>name that identifies<br>field is the passwor<br>confirm the passwor<br><b>Text</b> is the text strin<br>additional informat<br>station please refer | ed with the <b>Edit User</b><br>s this user. The <b>Numb</b><br>d used to register with<br>ord and the value enter<br>ng that will be display<br>ion regarding IPEI, A<br>to Ascoms installatio | web page. Lo<br>per field is the<br>n the ShoreTel<br>red for the Pas<br>yed on the LCI<br>uth Code and<br>n manual. | ong Name and N<br>extension assig<br>IP-PBX. The b<br>sword field mu<br>O screen of the A<br>how to register | Name can be any on<br>ned to this user. T<br>ox below <b>Passwo</b><br>list be entered here<br>Ascom DECT Ha<br>the handset towar | descriptive<br>The <b>Password</b><br>ord is to<br>e. <b>Display</b><br>ndset. For<br>rds the base |
|      | 🥖 Edit User - Windows                                                                                                    | Internet Explorer                                                                                                    |                                                                                                    |                                                                                                    |                                                                                                    | -                                                                                                  |
|      | a https://172.20.106.1                                                                                                    | 13/GW-DECT/mod_cmd_log                                                                                                    | in.xml?cmd=show8                                                                                                    | &user-guid=cce8181                                                                                           | S Certificate Error                                                                                                    | 3                                                                                                  |
|      | User type<br>User<br>User<br>User Administra                                                                                                    | ator                                                                                                    |                                                                                                    |                                                                                                    |                                                                                                    | <b>^</b>                                                                                           |
|      | Long Name<br>Display Name<br>Name<br>Number<br>Auth. Name                                                                                                    | TestPhone1<br>TestPhone1<br>1703<br>1703                                                                                                    | (SIP only)                                                                                                    |                                                                                                    |                                                                                                    |                                                                                                    |
|      | Confirm Password<br>IPEI / IPDI<br>Idle Display<br>Auth. Code                                                                                                    | ••••••<br>036470896892<br>1703<br>1259                                                                                                    |                                                                                                    |                                                                                                    |                                                                                                    |                                                                                                    |
|      | OK Ap                                                                                                    | oply Delete Uns                                                                                                    | ubs. Cancel                                                                                                    |                                                                                                    |                                                                                                    | *                                                                                                  |
|      |                                                                                                    | 😝 Internet                                                                                                    | Protected Mode:                                                                                                    | UTT                                                                                                    | ✓ ▲ ✓ 102 % ▼                                                                                                    | <u>.</u>                                                                                           |

## **Configure the Ascom IP-DECT Base Station**

Configuring a Standby Master Ascom IP-DECT Base Station is very similar to the configuration process for configuring a Master system. The following steps detail the configuration process used to configure an Ascom IP-DECT Base Station in Standby Master mode.

A third mode exists for the Ascom IP-DECT Station called Slave. This mode is used for Ascom IP-DECT systems whose coverage requires the use of more than two IP-DECT Base Stations. An Ascom IP-DECT Slave Base Station configuration was not tested as part of this solution

| Step | Description                                                                                                    |                                                            |                   |                      |
|------|----------------------------------------------------------------------------------------------------|------------------------------------------------------------|-------------------|----------------------|
| 1    | Using a web browser open up a connection to the Standby Master Ascom IP-DECT Base Station (refer to <b>Section 4.1 Step 1</b> ). A login is required in order to access the system.<br>Navigate to the <b>General Admin</b> frame by clicking <b>General</b> and then clicking <b>Admin</b> . Configure the <b>Device Name</b> field and then click <b>OK</b> . The <b>Device Name</b> can be any descriptive name that identifies |                                                            |                   |                      |
|      | IP-DECT Base Station. In the sample network the name "Shore rel Backup" w<br>IP-DECT Base Station. In the sample network the name "Shore rel Backup" w<br>IP-DECT Base Station.                                                                                                    |                                                            |                   | ion                  |
|      | Configuration                                                                                                    | Info Admin U                                               | pdate NTP Logging | J HTTP HTTP Client S |
|      |                                                                                                    | – Local Admin –                                            |                   |                      |
|      | IP                                                                                                    | Device Name                                                | Shoretel Backup   |                      |
|      | LDAP                                                                                                    | Jser Name                                                  | admin             |                      |
|      | DECT                                                                                                    | Password                                                   | •••••             |                      |
|      | VoIP                                                                                                    | Confirm Password                                           | •••••             |                      |
|      | UNITE<br>Central Phonebook                                                                                                    | <ul> <li>Delegated Authenti</li> <li>Join realm</li> </ul> | cation            |                      |

| Step | Description                                                                                                    |                 |                |                 |
|------|----------------------------------------------------------------------------------------------------|-----------------|----------------|-----------------|
| 2    | Navigate to the <b>LAN IP</b> frame by first clicking <b>LAN</b> and then clicking <b>IP</b> . Configure the fields displayed below and then click <b>OK</b> .   |                 |                |                 |
|      | Set <b>IP Address</b> to the designated static address on your network. Set <b>Network Mask</b> and <b>Default Gateway</b> to the proper values of your network. |                 |                |                 |
|      | <b>IP-DECT Base Station</b>                                                                                                    |                 |                |                 |
|      | Configuration                                                                                                    | DHCP IP VL      | AN Link 802.1X | Statistics      |
|      | General                                                                                                    |                 |                |                 |
|      | LAN Active Settings                                                                                                    |                 |                | Active Settings |
|      | IP                                                                                                    | IP Address      | 172.20.106.114 | 172.20.106.114  |
|      | LDAP                                                                                                    | Network Mask    | 255.255.255.0  | 255.255.255.0   |
|      | DECT                                                                                                    | Default Gateway | 172.20.106.1   | 172.20.106.1    |
|      | VoIP                                                                                                    | DNS Server      |                |                 |
|      | UNITE                                                                                                    | Alt DNS Server  |                |                 |
|      | Central Phonebook                                                                                                    | Chaok ADD       |                |                 |
|      | Administration                                                                                                    | Check ARP       |                |                 |
|      | Users                                                                                                    | OK Cano         | el             |                 |
|      | Deuter Ourstein                                                                                                    |                 |                |                 |
|      |                                                                                                    |                 |                |                 |

| Step | Description                                                                                                    |                                      |  |  |
|------|----------------------------------------------------------------------------------------------------|--------------------------------------|--|--|
| 3    | Navigate to the <b>LAN DHCP</b> frame by first clicking <b>LAN</b> and then clicking <b>DHCP</b> . Using the drop-<br>down list, set <b>Mode</b> to "Off" and then click <b>OK</b> . This will present the user with the clickable red text<br>which reads "reset required". Click <b>reset required</b> . |                                      |  |  |
|      |                                                                                                    | IP-DECT Base Station                 |  |  |
|      | Configuration DHCP IP VLAN Link 802.1X Statistics                                                                                                    |                                      |  |  |
|      | General                                                                                                    |                                      |  |  |
|      | LAN                                                                                                    | Mode disabled   Currently - disabled |  |  |
|      | IP OK Cancel                                                                                                    |                                      |  |  |
|      | LDAP                                                                                                    |                                      |  |  |
|      | DECT                                                                                                    |                                      |  |  |
|      |                                                                                                    |                                      |  |  |

| Step | Description                                                                                                    |                                                                                                    |  |
|------|----------------------------------------------------------------------------------------------------|----------------------------------------------------------------------------------------------------|--|
| 4    | After the IPBS has completed its reset, navigate to the <b>DECT Master frame by clicking DECT</b> and then clicking <b>Master</b> .<br>Use the drop-down list for <b>Mode</b> and select "Standby". You will see the following display screen. Click <b>OK</b> and reset the system.<br>Ascom IP-DECT Base Station |                                                                                                    |  |
|      |                                                                                                    |                                                                                                    |  |
|      | Configuration                                                                                                    | System Suppl. Serv. Master Mobility Master Radio Radio config PARI SARI Air Sync admin                                                                                                    |  |
|      | General<br>LAN<br>IP<br>LDAP<br>DECT<br>VoIP<br>UNITE                                                                                                    | Mode       Standby       Subscribing new devices is not available on Standby Masters.         No Admin password. Configure Admin password on DECT/System page.       OK       Cancel         OK       Cancel       Reset required! |  |

| Step     | Description                                                                                                    |                       |                                                  |
|----------|----------------------------------------------------------------------------------------------------|-----------------------|--------------------------------------------------|
| 5        | <ul> <li>Navigate to the <b>DECT System</b> frame by clicking <b>DECT</b> and then clicking <b>System</b>. Configure the for displayed below. Click <b>OK</b> and reset the system.</li> <li>The <b>System Name</b> and <b>Password</b> fields are the <b>Device Name</b> and <b>Password</b> fields used on the As IP-DECT Master Base Station</li> </ul> |                       |                                                  |
|          |                                                                                                    | IP-DECT B             | ase Station                                      |
|          | Configuration                                                                                                    | System Suppl. Serv.   | . Master Mobility Master Radio Radio config PARI |
|          | General                                                                                                    |                       |                                                  |
|          | LAN                                                                                                    | System Name           | ShoreTel                                         |
|          | IP                                                                                                    | Password              | •••••                                            |
|          | LDAP                                                                                                    | Confirm Password      | •••••                                            |
|          | DECT                                                                                                    | Subscriptions         | With System AC 💌                                 |
|          | VoIP                                                                                                    | Authentication Code   | 1234                                             |
|          | UNITE<br>Control Bhonobook                                                                                                    | Tones                 | US 👻                                             |
|          | Central Filonebook                                                                                                    | Default Language      | English 👻                                        |
|          | Administration                                                                                                    | Frequency             | North America 👻                                  |
|          | Users                                                                                                    |                       | 0 1 2 3 4 5 6 7 8 9                              |
|          | DECT Sync                                                                                                    | Enabled Carriers      |                                                  |
|          | Traffic                                                                                                    | Local R-Key Handling  |                                                  |
|          | Gateway                                                                                                    | No Transfer on Hangup |                                                  |
|          | Backup                                                                                                    | No On-Hold Display    |                                                  |
|          | Update                                                                                                    | Coder                 | G711u 	→ Frame (ms) 30 Exclusive                 |
|          | Diagnostics                                                                                                    | Secure RTP            |                                                  |
|          | Reset                                                                                                    |                       |                                                  |
|          |                                                                                                    | OK                    |                                                  |
|          |                                                                                                    |                       |                                                  |
|          |                                                                                                    |                       |                                                  |
|          |                                                                                                    |                       |                                                  |
| <u> </u> |                                                                                                    |                       |                                                  |

| Step | Description                                                                                                    |                                                                                                    |  |  |
|------|----------------------------------------------------------------------------------------------------|----------------------------------------------------------------------------------------------------|--|--|
| 6    | <ul> <li>Navigate back to the DECT Master frame by clicking DECT and then clicking Master.<br/>Configure the fields displayed below. Click <b>OK</b> and reset the system.</li> <li>The <b>Primary Master IP Address</b> is the IP address of the Master Base Station. Make sure you check the <b>Enable</b><br/><b>Pari function</b> box. Use the <b>IP-PBX Protocol</b> drop-down list to set the protocol to "SIP". The <b>IP-PBX Proxy</b> is set<br/>to the IP address of the ShoreTel IP-PBX. The <b>Max. Internal number length</b> should be set to the length of your<br/>internal extension numbers. Checking the <b>Enbloc Dialing</b> box will allow for post dialing.</li> </ul> |                                                                                                    |  |  |
|      |                                                                                                    |                                                                                                    |  |  |
|      | IP<br>LDAP<br>DECT<br>VoIP<br>Unite                                                                                                    | Primary Master IP Address 172.20.106.115<br>Multi-Master<br>Master ID 0<br>Enable PARI Function 🕼                                                                                                    |  |  |
|      | Services<br>Administration<br>Users<br>Device Overview                                                                                                    | IP-PBX       Protocol     SIP ▼       Proxy     172.20.106.237       Alt. Proxy                                                                                                    |  |  |
|      | DECT Sync<br>Traffic<br>Gateway<br>Backup                                                                                                    | Max. Internal Number Length used to decide internal/external ring signal<br>International CPN Prefix<br>Enbloc Dialing<br>Enable Enbloc Send-Key                                                                            |  |  |
|      | Diagnostics<br>Reset                                                                                                    | Send Inband DTMF     Image: Configured With Local GK                                                                                                    |  |  |
|      |                                                                                                    | SIP Interoperability Settings<br>Registration Time-To-Live 3600 [sec]<br>Hold Signalling inactive<br>Hold Before Transfer<br>Accept Inbound Calls Not Routed Via Home Proxy<br>Register With Number<br>Register With Number |  |  |
|      |                                                                                                    | KPML support                                                                                                    |  |  |

| 7 | Description<br>Navigate to the <b>DECT Suppl. Serv.</b> frame by clicking <b>DECT</b> and then clicking <b>Suppl. Serv.</b> . Che<br>the <b>Enable Supplementary Services</b> check box. Enter the extension used for Voice Mail in the<br><b>Message Center No.</b> field. Click <b>OK</b> . |                                              |                                 |                 |                    |  |  |  |  |  |  |
|---|----------------------------------------------------------------------------------------------------|----------------------------------------------|---------------------------------|-----------------|--------------------|--|--|--|--|--|--|
|   | Configuration                                                                                                    | System Suppl. Serv. Mat                      | e Station<br>ster Crypto Master | Mobility Master | Radio Radio config |  |  |  |  |  |  |
|   | General                                                                                                    |                                              |                                 |                 |                    |  |  |  |  |  |  |
|   | LAN                                                                                                    | Enable Supplementary Servi                   |                                 |                 |                    |  |  |  |  |  |  |
|   | IP                                                                                                    |                                              | Activate                        | Deactivate      | Disable            |  |  |  |  |  |  |
|   | LDAP                                                                                                    | Call Forwarding Unconditional                | *21*\$#                         | #21#            |                    |  |  |  |  |  |  |
|   | DECT                                                                                                    | Call Forwarding Busy                         | *67*\$#                         | #67#            |                    |  |  |  |  |  |  |
|   | VoIP                                                                                                    | Call Forwarding No Reply                     | *61*\$#                         | #61#            |                    |  |  |  |  |  |  |
|   | Unite<br>Services                                                                                                    | Do Not Disturb                               | *42#                            | #42#            |                    |  |  |  |  |  |  |
|   |                                                                                                    | Call Waiting                                 | *43#                            | #43#            |                    |  |  |  |  |  |  |
|   | Administration                                                                                                    | Call Completion                              | 5                               | #37#            |                    |  |  |  |  |  |  |
|   | Users                                                                                                    | Call Park                                    | *16\$(1)                        | #16\$(1)        |                    |  |  |  |  |  |  |
|   | Device Overview                                                                                                    | Interception                                 | *23*\$#                         | #23#            |                    |  |  |  |  |  |  |
|   | DECT Sync                                                                                                    | Call Service URI                             | *5\$(1)                         |                 |                    |  |  |  |  |  |  |
|   | Traffic                                                                                                    | Call Service URI (Argument)                  | *7\$(1)\$#                      |                 |                    |  |  |  |  |  |  |
|   | Gateway                                                                                                    | LogoutUser                                   | #11*\$#                         |                 |                    |  |  |  |  |  |  |
|   | Backup                                                                                                    |                                              |                                 |                 |                    |  |  |  |  |  |  |
|   | Diagnostics                                                                                                    | Clear Local Setting                          | *00#                            |                 |                    |  |  |  |  |  |  |
|   | Diagnosues                                                                                                    | MWI Mode User dependent interrogate number - |                                 |                 |                    |  |  |  |  |  |  |
|   | Neset                                                                                                    | MWI Notify Number                            | 1106                            |                 |                    |  |  |  |  |  |  |
|   |                                                                                                    | Local Clear of MWI                           |                                 |                 |                    |  |  |  |  |  |  |
|   |                                                                                                    | External Idle Display                        |                                 |                 |                    |  |  |  |  |  |  |
|   |                                                                                                    | OK Cancel                                    |                                 |                 |                    |  |  |  |  |  |  |
|   |                                                                                                    |                                              |                                 |                 |                    |  |  |  |  |  |  |
|   |                                                                                                    |                                              |                                 |                 |                    |  |  |  |  |  |  |
|   |                                                                                                    |                                              |                                 |                 |                    |  |  |  |  |  |  |

| Step | Description                                                                                                    |                                                                                                    |                                                                                                    |                                                                                                    |                                                               |                  |  |  |  |  |  |  |
|------|----------------------------------------------------------------------------------------------------|----------------------------------------------------------------------------------------------------|----------------------------------------------------------------------------------------------------|----------------------------------------------------------------------------------------------------|---------------------------------------------------------------|------------------|--|--|--|--|--|--|
| 8    | Navigate to the <b>DECT</b> I<br>Configure the fields disp<br><b>Name</b> is the name of the<br><b>Password</b> is the passwo<br><b>Pari Master IP Addres</b><br><b>Pari Master IP Addres</b><br>Standby Master Base St | Radio frame by clickin<br>played below. Click OI<br>e Ascom IP-DECT Mas<br>ord of the Ascom IP-DE<br>ss is the IP address of th<br>ss can be either the actu<br>ation or the loopback II | g <b>DECT</b> an<br>K and reset<br>Ster Base St<br>CT Master<br>Ie Ascom II<br>al IP Addre<br>P Address o | d then clicking <b>R</b><br>the system.<br>ation.<br>Base Station.<br>P-DECT Master F<br>ss assigned to the<br>f "127.0.0.1". | a <b>dio</b> .<br>Base Station. <b>Sta</b> te<br>Ascom IP-DEC | <b>ndby</b><br>T |  |  |  |  |  |  |
|      |                                                                                                    | IP-DECT E                                                                                                    | ase                                                                                                    | Station                                                                                                    |                                                               |                  |  |  |  |  |  |  |
|      | Configuration<br>General                                                                                                    | System Suppl. Serv                                                                                                    | . Master                                                                                                  | Crypto Master                                                                                                    | Mobility Master                                               | Radio            |  |  |  |  |  |  |
|      | LAN                                                                                                    | Disable                                                                                                    |                                                                                                    |                                                                                                    |                                                               |                  |  |  |  |  |  |  |
|      |                                                                                                    | Name                                                                                                    |                                                                                                    | DECT                                                                                                    |                                                               |                  |  |  |  |  |  |  |
|      | DECT                                                                                                    | Password                                                                                                    |                                                                                                    | •••••                                                                                                    |                                                               |                  |  |  |  |  |  |  |
|      | VoIP                                                                                                    | PARI Master IP Address                                                                                                    | G                                                                                                    | 127.0.0.1                                                                                                    |                                                               |                  |  |  |  |  |  |  |
|      | Unite                                                                                                    | Standby PARI Master IF                                                                                                    | Address                                                                                                   |                                                                                                    |                                                               |                  |  |  |  |  |  |  |
|      | Services                                                                                                    | Status                                                                                                    |                                                                                                    | Connected to Maste                                                                                                    | er 127.0.0.1                                                  |                  |  |  |  |  |  |  |
|      | Administration                                                                                                    | Received Configuration                                                                                                    |                                                                                                    |                                                                                                    |                                                               |                  |  |  |  |  |  |  |
|      | Users                                                                                                    | SARI                                                                                                    | 311004214                                                                                                 | 44248                                                                                                    |                                                               |                  |  |  |  |  |  |  |
|      | Device Overview                                                                                                    | RFPI                                                                                                    | 9                                                                                                    |                                                                                                    |                                                               |                  |  |  |  |  |  |  |
|      | DECT Sync                                                                                                    | Subscriptions                                                                                                    | n AC                                                                                                    |                                                                                                    |                                                               |                  |  |  |  |  |  |  |
|      | Traffic                                                                                                    |                                                                                                    |                                                                                                    |                                                                                                    |                                                               |                  |  |  |  |  |  |  |
|      | Gateway                                                                                                    | eway Default Language English                                                                                                    |                                                                                                    |                                                                                                    |                                                               |                  |  |  |  |  |  |  |
|      | Backup                                                                                                    | Frequency                                                                                                    | North Amer                                                                                                | ica                                                                                                    |                                                               |                  |  |  |  |  |  |  |
|      | Update                                                                                                    | Enabled Carriers                                                                                                    | 0 1 2                                                                                                    | 3 4 5 6                                                                                                    | 7 8 9                                                         |                  |  |  |  |  |  |  |
|      | Diagnostics                                                                                                    | Least D. Kay Llandling                                                                                                    |                                                                                                    | $\checkmark$                                                                                                    |                                                               |                  |  |  |  |  |  |  |
|      | Reset                                                                                                    | Send inband DTMF                                                                                                    | enabled<br>disabled                                                                                       |                                                                                                    |                                                               |                  |  |  |  |  |  |  |
|      |                                                                                                    | Short disconnect tone                                                                                                    | disabled                                                                                                  | d                                                                                                    |                                                               |                  |  |  |  |  |  |  |
|      |                                                                                                    | No Transfer on Hangu                                                                                                    | enabled                                                                                                   |                                                                                                    |                                                               |                  |  |  |  |  |  |  |
|      |                                                                                                    | No On-Hold Display                                                                                                    |                                                                                                    |                                                                                                    |                                                               |                  |  |  |  |  |  |  |
|      |                                                                                                    | Early Encryption                                                                                                    | disabled                                                                                                  |                                                                                                    |                                                               |                  |  |  |  |  |  |  |
|      |                                                                                                    | Coder                                                                                                    | G711u, 30                                                                                                 | ms                                                                                                    |                                                               |                  |  |  |  |  |  |  |
|      |                                                                                                    | Secure RTP                                                                                                    | -                                                                                                    |                                                                                                    |                                                               |                  |  |  |  |  |  |  |
|      |                                                                                                    | OK Cancel                                                                                                    |                                                                                                    |                                                                                                    |                                                               |                  |  |  |  |  |  |  |
|      |                                                                                                    |                                                                                                    |                                                                                                    |                                                                                                    |                                                               |                  |  |  |  |  |  |  |

| Step | Description                                                                                                    |
|------|----------------------------------------------------------------------------------------------------|
| 9    | Please refer to the Ascom documentation for information how to configure LDAP server/replicator in case a standby master is used. |

## **Ascom DECT Handset Configuration**

Refer to the following documents to obtain information on the procedures for subscribing and registering the Ascom DECT Handsets to the Ascom IP-DECT Base Station.

- User Manual Ascom d41 DECT Handset, Document number TD 92582EN
- User Manual Ascom d62 DECT Handset, Document number TD 92477GB.
- User Manual Ascom d81 DECT Handset, Document number TD 92644GB

## **Ascom Troubleshooting**

## **Ascom DECT Handset Registration Verification**

The following steps can be used to ascertain the registration state of the Ascom DECT Handsets that the Ascom IP-DECT Base Station is configured to support.

From a web browser open up a connection to the Ascom IP-DECT Master Base Station. Navigate to the Users frame by clicking Users then clicking Users and then clicking show. A Registration state of "Pending" indicates that an Ascom DECT Handset has not registered to the Ascom IP-DECT Base Station and a registration is requested by that particular extension. A Registration state of "Subscribed" indicates that an Ascom DECT Handset has connected to the Ascom IP-DECT Base Station and is requested by that particular extension. A Registration and is requested by that particular extension. A Registration and is requested by that particular extension. A Registration and is requested by that particular extension. A Registration and is requested by that particular extension. A Registration and is requested by that particular extension has successfully registered to both the Ascom IP-DECT Base Station and ShoreTel IP-PBX.

| Ascom IP-DECT Base Station |       |           |        |             |        |      |        |     |         |              |      |                |        |
|----------------------------|-------|-----------|--------|-------------|--------|------|--------|-----|---------|--------------|------|----------------|--------|
| Configuration              | Users | Anonymous |        |             |        |      |        |     |         |              |      |                | admin  |
| General                    |       |           |        | Name Na     | ame    | No   | Rights | Ftv | Display | IPEI         | AC   | Registration   |        |
| LAN                        |       | show      | 1704   | 17          | 704    | 1704 | +      | +   | 1704    | 002020425215 | 5678 | 172.20.106.114 | -<br>- |
| IP                         |       | new       | 1705   | 17          | 705    | 1705 | +      | +   | 1705    |              | 5678 | Pending        | _      |
| LDAP                       |       |           | 1706   | 17          | 706    | 1706 | +      | +   | 1706    | 002020391248 | 5678 | Subscribed     | _      |
| DECT                       |       |           | Users: | 3, Registra | ations | 3    |        |     |         |              |      |                | -      |
| VoIP                       |       |           |        |             |        |      |        |     |         |              |      |                |        |
| UNITE                      |       |           |        |             |        |      |        |     |         |              |      |                |        |
| Administration             |       |           |        |             |        |      |        |     |         | Pending      |      |                |        |
| Users                      |       |           |        |             |        |      |        |     |         | Subschuleu   |      |                |        |
| Device Overview            |       |           |        |             |        |      |        |     |         |              |      |                |        |
| Troffic                    |       |           |        |             |        |      |        |     |         |              |      |                |        |

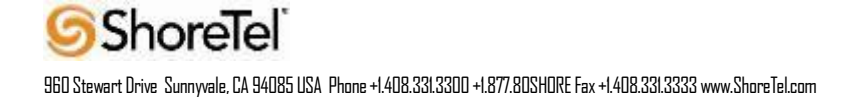

| IP-DECT Base Station |             |                  |               |            |      |     |         |              |      |            |        |                |     |
|----------------------|-------------|------------------|---------------|------------|------|-----|---------|--------------|------|------------|--------|----------------|-----|
| Configuration        | Users And   | onymous          |               |            |      |     |         |              |      |            |        |                |     |
| General              |             | 1100401444048    |               |            |      |     |         |              |      |            |        |                |     |
| LAN                  | PARK 3      | 1100421444240    | Long Name     | Name       |      |     |         |              |      |            |        |                |     |
| IP                   | pty         | 2110024607       |               | retoro: 0  |      |     |         |              |      |            |        |                |     |
| LDAP                 | Master Id 0 |                  | User Administ | rators. u  |      |     |         |              |      |            |        |                |     |
| DECT                 |             | show             | Users         |            |      |     |         |              |      |            |        |                |     |
| VoIP                 |             | new              | Long Name     | Name       | No   | Fty | Display | IPEI / IPDI  | AC   | Prod       | SW     | Registration   | _   |
| UNITE                |             | import<br>export | 1703          | 1703       | 1703 | +   | 1703    | 036470896892 | 1259 | d62-Talker | 3.2.29 | 172.20.106.161 | í _ |
|                      | export      |                  | 1704          | 1704       | 1704 | +   | 1704    | 036470896883 | 9788 | d62-Talker | 3.2.29 | 172.20.106.161 | 1   |
| Central Phonebook    |             |                  | 1705          | 1705       | 1705 | +   | 1705    | 036470897045 | 9639 | d62-Talker | 3.2.29 | 172.20.106.161 |     |
| Administration       |             |                  | Users: 3, Reg | istrations | : 3  |     |         |              |      |            |        |                | _   |
| Device Overview      |             |                  |               |            |      |     |         |              |      |            |        |                |     |

## **Ascom DECT Handset Function Verification**

The following steps can be used to verify proper operation of the Ascom DECT Handsets.

- Place calls from the Ascom DECT Handsets and verify two-way audio.
- Place a call to the Ascom DECT Handsets, allow the call to be directed to voicemail, leave a voicemail message and verify the MWI message is received.
- Using each Ascom DECT Handset that received a voicemail, connect to the voicemail system to retrieve the voicemail and verify the MWI clears.
- Place calls to the Ascom DECT Handsets and exercise calling features such as transfer and hold.

## **Ascom Technical Support**

#### For local US/Canada support:

- Phone: 1-877-71ASCOM or 1-877-712-7266
- Email: techsupport@ascomwireless.com (for Technical support)

#### For world wide support:

- Phone: 46 31 55 9450
- Email: <a href="mailto:support@ascom.se">support@ascom.se</a> (for Technical support)

#### For international customer:

• Internet: <u>www.ascom.com/ws</u> and select your country of interest, to find local sales and support contact information.

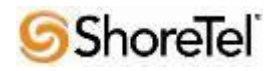

## **Document and Software Copyrights**

Copyright © 2012 by ShoreTel, Inc., Sunnyvale, California, U.S.A. All rights reserved. Printed in the United States of America. Contents of this publication may not be reproduced or transmitted in any form or by any means, electronic or mechanical, for any purpose, without prior written authorization of ShoreTel Communications, Inc.

ShoreTel, Inc. reserves the right to make changes without notice to the specifications and materials contained herein and shall not be responsible for any damage (including consequential) caused by reliance on the materials presented, including, but not limited to typographical, arithmetic or listing errors.

## **Trademarks**

The ShoreTel logo, ShoreTel, ShoreCare, ShoreGear, ShoreWare and ControlPoint are registered trademarks of ShoreTel, Inc. in the United States and/or other countries. ShorePhone is a trademark of ShoreTel, Inc. in the United States and/or other countries. All other copyrights and trademarks herein are the property of their respective owners.

## Disclaimer

ShoreTel tests and validates the interoperability of the Member's solution with ShoreTel's published software interfaces. ShoreTel does not test, nor vouch for the Member's development and/or quality assurance process, nor the overall feature functionality of the Member's solution(s). ShoreTel does not test the Member's solution under load or assess the scalability of the Member's solution. It is the responsibility of the Member to ensure their solution is current with ShoreTel's published interfaces.

The ShoreTel Technical Support organization will provide Customers with support of ShoreTel's published software interfaces. This does not imply any support for the Member's solution directly. Customers or reseller partners will need to work directly with the Member to obtain support for their solution.

## **Company Information**

ShoreTel, Inc. 960 Stewart Drive Sunnyvale, California 94085 USA +1.408.331.3300 +1.408.331.3333 fax

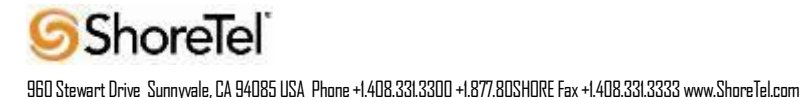